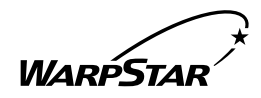

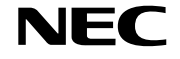

# ••• Aterm WL54AP

## ワイヤレスアクセスポイント

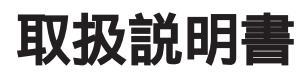

このたびは、『Aterm WL54AP』をお買い上げいただきありがとうございます。ご使用の前に、本書を必ずお読みください。また、本書は読んだあとも大切に保管してください。

## はじめに

『Aterm WL54AP』は、有線LANに接続してIEEE802.11a対応のワイヤ レスLAN子機のアクセスポイントとして使用することができます。

WL54APと接続できる子機は、IEEE802.11a対応のWL54ACとなります。 (2002年11月現在)

WL11CA、WL11CB、WL11C、WL11U、WL11E、WL11E2は IEEE802.11b対応のため、子機としてご利用になることはできません。

ワイヤレス機器の使用上の注意

本商品は、5.2GHz帯域の電波を使用しています。屋外での使用は電波法により禁じ られています。

2.4GHz帯使用のIEEE802.11b/Bluetooth機器との通信はできません。

本商品を使用する前に、近くで「他の無線局」が運用されていないことを確認してく ださい。万一「他の無線局」との間に電波干渉が発生した場合は、速やかに本商品の 使用チャネルを変更するか、使用場所を変えるか、または機器の運用を停止(電波の 発射を停止)してください。

電波干渉の事例よりお困りの場合には、NEC Aterm(エーターム)インフォメーションセンタまたはNEC保守サービス拠点までお問い合わせください。

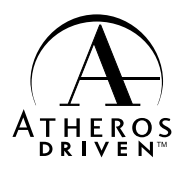

T - Q - A

Netscape<sup>®</sup>、Netscape Navigator<sup>®</sup> および Netscape Communicator<sup>®</sup> は米国 Netscape Communications Corporation の登録商標です。

"PlayStation®"は株式会社ソニー・コンピュータ・エンタテインメントの登録商標です。 JavaScript®は米国 Sun Microsystems. Inc.の登録商標です。

Windows®は米国 Microsoft® Corporationの米国およびその他の国における登録商標です。

その他、各会社名、各製品名は各社の商標または登録商標です。

◎ NEC Corporation 2002、◎ NEC AccessTechnica, Ltd. 2002 日本電気株式会社および NEC アクセステクニカ株式会社の許可なくソフトウェア、および取 扱説明書の全部または一部を複製・改版、および複製物を配布することはできません。

## 目次

| 目次 | z ••••• |                                                     |
|----|---------|-----------------------------------------------------|
| 安全 | ≧に正し    | ,くお使いいただくために ・・・・・・・・・・・・・・・・・・3                    |
| 1  | はじめ     | にお読みください・・・・・・1-1                                   |
|    | 1-1     | WL54AP でできること ・・・・・1-2                              |
|    | 1-2     | 添付品を確認する・・・・・1-3                                    |
|    | 1-3     | 各部の名前とはたらき・・・・・・・・・・・・・・・・・・・・・・・1-4                |
| 2  | 設置・     | 接続・・・・・・2-1                                         |
|    | 2-1     | WL54APを設置する ・・・・・2-2-2                              |
|    | 2-2     | WL54APを接続する ·····2-3                                |
| 3  | 設定す     | ื่อ                                                 |
|    | 3-1     | WL54APを設定する ······3-2                               |
|    | 3-2     | 子機を使用する ・・・・・3-19                                   |
|    | 3-3     | WWW ブラウザでの設定について ・・・・・・・・・・・・・・・・・・・・・・・・・・・・・・3-20 |
| 4  | お困り     | のときは・・・・・・4-1                                       |
|    | 4-1     | トラブルシューティング・・・・・・・・・・・・・・・・・・・・・・・・・4-2             |
|    | 4-2     | WL54APを初期化する ・・・・・ 4-3                              |
| 5  | 付録・・    | ••••••5-1                                           |
|    | 5-1     | WL54AP 製品仕様 ······5-2                               |
|    | 5-2     | お問い合わせ・アフターサービス・・・・・・・・・・・・・・・・・・5-3                |

安全に正しくお使いいただくために

### 安全に正しくお使いいただくための表示について

本書には、あなたや他の人々への危害や財産への損害を未然に防ぎ、 本商品を安全に正しくお使いいただくために守っていただきたい事 項を示しています。その表示と図記号の意味は次のようになってい ます。

- 注 意 :人が傷害を負う可能性が想定される内容、および物的損害のみの発生が想定される内容を示しています。
- お願い :本商品の本来の性能を発揮できなかった り、機能停止をまねく内容を示しています。

告

#### 電源

AC100Vの家庭用電源以外では絶対に使用しないでください。

火災・感電の原因となります。

差し込み口が2つ以上ある壁の電源コンセントに他の電気製品の電源プラ グ(ACアダプタ)を差し込む場合は、合計の電流値が電源コンセントの 最大値を超えないように注意してください。火災、感電、故障の原因とな ります。

電源コードを傷つけたり、破損したり、加工したり、無理に曲げたり、引っ 張ったり、ねじったり、たばねたりしないでください。また、重い物をのせ たり、加熱したりすると電源コードが破損し、火災、感電の原因となります。

本商品のACアダプタ(電源プラグ)は、たこ足配線にしないでください。 たこ足配線にするとテーブルタップなどが過熱、劣化し、火災の原因とな ります。

AC アダプタ(電源プラグ)は必ず本商品に添付のものをお使いください。 他の AC アダプタを使用すると火災、感電、故障の原因となります。

本商品添付のACアダプタ(電源プラグ)は日本国内用AC100V (50/60Hz)の電源専用です。他の電源で使用すると火災、感電、故障の 原因となります。

### /҈ 警告

#### こんなときには

万一、煙が出ている、へんな臭いがするなどの異常状態のまま使用する と、火災、感電の原因となります。すぐに本商品のACアダプタ(電源 プラグ)をコンセントから抜いて、煙が出なくなるのを確認してから、 ご購入店またはNEC保守サービス受付拠点に修理をご依頼ください。 お客様による修理は危険ですから絶対におやめください。

本商品を水や海水につけたり、ぬらさないでください。万一、内部に水 などが入った場合は、すぐに本商品のACアダプタ(電源プラグ)をコ ンセントから抜いて、ご購入店またはNEC保守サービス受付拠点にご 連絡ください。そのまま使用すると漏電して、火災、感電、故障の原因 となります。

本商品の通風孔などから内部に金属類や燃えやすいものなどの異物を差し 込んだり、落としたりしないでください。万一、異物が入った場合は、す ぐに本商品の AC アダプタ(電源プラグ)をコンセントから抜いて、ご 購入店または NEC 保守サービス受付拠点にご連絡ください。そのまま使用 すると、火災、感電、故障の原因となります。特にお子様のいるご家庭で はご注意ください。

電源コードが傷んだ(芯線の露出・断線など)状態のまま使用すると、火 災・感電の原因となります。すぐに本商品のACアダプタ(電源プラグ) をコンセントから抜いて、ご購入店またはNEC保守サービス受付拠点に 修理をご依頼ください。

万一、落としたり破損した場合は、すぐに本商品のACアダプタ(電源 プラグ)をコンセントから抜いて、ご購入店またはNEC保守サービス受 付拠点に修理をご依頼ください。そのまま使用すると、火災、感電の原因 となることがあります。

#### 禁止事項

本商品は家庭用のOA機器として設計されております。人命に直接関わる医療機器や、極めて高い信頼性を要求されるシステム(幹線通信機器や電算機システムなど)では使用しないでください。

本商品を分解・改造しないでください。火災、感電、故障の原因となり ます。

ぬれた手で本商品を操作したり、接続したりしないでください。感電の 原因となります。

#### その他の注意事項

航空機内や病院内などの無線機器の使用を禁止された区域では、本商品 の電源を切ってください。電子機器や医療機器に影響を与え、事故の原 因となります。

植え込み型心臓ペースメーカを装着されている方は、本商品をペースメー カ装着部から 22cm 以上離して使用してください。 電波により影響を受ける恐れがあります。

本商品のそばに花びん、植木鉢、コップ、化粧品、薬品や水の入った容 器、または小さな金属類を置かないでください。こぼれたり中に入った 場合、火災、感電、故障の原因となることがあります。

本商品を医療機器や高い安全性が要求される用途では使用しないでくだ さい。人が死亡または重傷を負う可能性があり、社会的に大きな混乱が 発生するおそれがあります。

ふろ場や加湿器のそばなど、湿度の高いところでは設置および使用しないでください。火災、感電、故障の原因となることがあります。

注

#### 設置場所

直射日光の当たるところや、ストーブ、ヒータなどの発熱器のそばなど 温度の高いところに置かないでください。内部の温度が上がり、火災の 原因となることがあります。

調理台のそばなど油飛びや湯気が当たるような場所、ほこりの多い場所 に置かないでください。火災、感電、故障の原因となることがあります。

ぐらついた台の上や傾いた所など、不安定な場所に置かないでください。 また、本商品の上に重い物を置かないでください。バランスがくずれて 倒れたり、落下してけがの原因となることがあります。

本商品の通風孔をふさがないでください。通風孔をふさぐと内部に熱が こもり、火災の原因となることがあります。次のような使い方はしない でください。

- ・横向きに寝かせる
- ・収納棚や本棚などの風通しの悪い狭い場所に押し込む
- ・じゅうたんや布団の上に置く
- ・テーブルクロスなどを掛ける

## ▲注意

本商品を横置きや重ね置きしないでください。横置きや重ね置きすると 内部に熱がこもり、火災の原因となることがあります。

温度変化の激しい場所(クーラーや暖房機のそばなど)に置かないでくだ さい。本商品の内部に結露が発生し、火災、感電、故障の原因となります。

#### 電源

本商品のACアダプタ(電源プラグ)はコンセントに確実に差し込んで ください。抜くときは、必ずACアダプタ(電源プラグ)を持って抜い てください。電源コードを引っ張るとコードが傷つき、火災、感電、故 障の原因となることがあります。

移動させる場合は、本体のACアダプタ(電源プラグ)をコンセントから抜き、外部の接続線をはずしたことを確認のうえ、行ってください。 コードが傷つき、火災、感電の原因となることがあります。

長期間ご使用にならないときは、安全のため必ず本商品のACアダプタ (電源プラグ)をコンセントから抜いてください。

本商品のACアダプタ(電源プラグ)とコンセントの間のほこりは、定 期的(半年に1回程度)に取り除いてください。火災の原因となるこ とがあります。

#### 禁止事項

本商品に乗らないでください。特に、小さなお子さまのいるご家庭では ご注意ください。壊れてけがの原因となることがあります。

#### その他のご注意

雷が鳴りだしたら、電源コード類に触れたり周辺機器の接続をしたりし ないでください。落雷による感電の原因となります。

取扱説明書に従って接続してください。 間違えると接続機器や回線設備が故障することがあります。

高い信頼性を要求される、幹線通信機器や電算機システムでは使用しな いでください。 社会的にままな混乱が発生するおそれがあります

社会的に大きな混乱が発生するおそれがあります。

### STOP お願い

#### 設置場所

本商品を安全に正しくお使いいただくために、次のような所への設置は 避けてください。

- ・ほこりや振動が多い場所
- ・気化した薬品が充満した場所や、薬品に触れる場所
- ・ラジオやテレビなどのすぐそばや、強い磁界を発生する装置が近くに ある場合
- ・高周波雑音を発生する高周波ミシン、電気溶接機などが近くにある場所

電気製品・AV・OA機器などの磁気を帯びているところや電磁波が発 生しているところに置かないでください(電子レンジ、スピーカ、テレ ビ、ラジオ、蛍光灯、電気こたつ、インバータエアコン、電磁調理器な ど)。

・テレビ、ラジオなどに近いと受信障害の原因となったり、テレビ画面 が乱れることがあります。

本商品をコードレス電話機やテレビ、ラジオなどをお使いになっている 近くで使用すると影響を与える場合があります。

ワイヤレス親機とワイヤレス子機間で電波の届く範囲は屋内約12~ 90mです。周囲の電波状況や壁の構造(鉄筋壁、防音壁、断熱壁)な どにより、距離が短くなります。

### STOP お願い

#### 禁止事項

落としたり、強い衝撃を与えないでください。故障の原因となることが あります。

製氷倉庫など特に温度が下がるところに置かないでください。本商品が 正常に動作しないことがあります。

本商品を移動するときは、パソコンから取り外してください。故障の原 因となることがあります。

動作中に接続コード類がはずれたり、接続が不安定になると誤動作の原 因となります。動作中は、コネクタの接続部には絶対に触れないでくだ さい。

親機の電源を切ったあと、すぐに電源を入れ直さないでください。10 秒以上間隔をあけてから電源を入れてください。 すぐに電源を入れると電源が入らないことがあります。

#### 日ごろのお手入れ

ベンジン、シンナー、アルコールなどでふかないでください。本商品の 変色や変形の原因となることがあります。汚れがひどいときは、薄い中 性洗剤をつけた布をよくしぼって汚れをふき取り、柔らかい布でからぶ きしてください。

#### その他注意事項

通信中にパソコンの電源が切れたり、本商品を取り外したりすると通信 ができなくなったり、データが壊れたりします。重要なデータは元デー タと照合してください。

無線LANに関する注意

無線 LAN 接続は、通信速度が ETHERNET ポートに接続した場合と比 べ遅くなることがあります。

無線 LAN の速度は、規格による速度を示すものであり、ご利用環境や 接続機器などにより、実効速度は異なります。

## はじめにお読みください

1

WL54APを設置、接続する前に必ず確認しておきましょう。

| 1-1 | WL54AP | でできること | <br>1-2 |
|-----|--------|--------|---------|
|     |        |        |         |

- 1-2 添付品を確認する.....1-3
- 1-3 各部の名前とはたらき......1-4

- Windows® XPは、Microsoft® Windows® XP Home Edition operating system および Microsoft® Windows® XP Professional operating system の略です。
- Windows<sup>®</sup> Me は、Microsoft<sup>®</sup> Windows<sup>®</sup> Millennium Edition operating system の略です。
- Windows<sup>®</sup> 2000 Professional は、Microsoft<sup>®</sup> Windows<sup>®</sup> 2000 Professional operating system の略です。
- Windows® 98は、Microsoft® Windows® 98 operating system の略です。

## **1-1** WL54AP でできること

本商品はIEEE802.11aに対応したWARPSTARサテライト(WL54AC)のワイヤレス親機です。

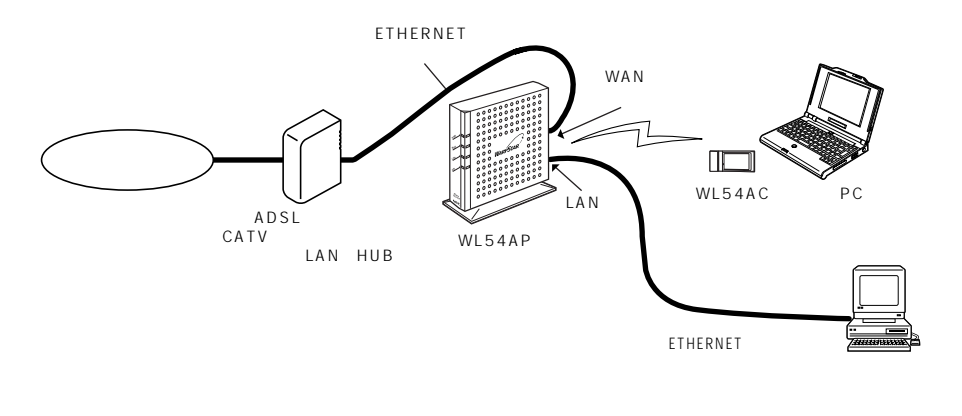

WL54APは、既存のルータに ETHERNET 接続することができます。

WL54AC以外のWARPSTARサテライト(子機)を増設することはできません。 (2002年11月現在)

最新情報は、ホームページ Aterm Station (http://121ware.com/aterm/) に てご確認ください。

#### 添付品を確認する 1-2

設置を始める前に、添付品がすべてそろっていることを確認してください。不足してい るものがある場合は、お買い上げの販売店にお問い合わせください。

Aterm WL54AP ワイヤレスLAN セットの場合は、つなぎかたガイドの Step1 を参 照して確認してください。

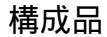

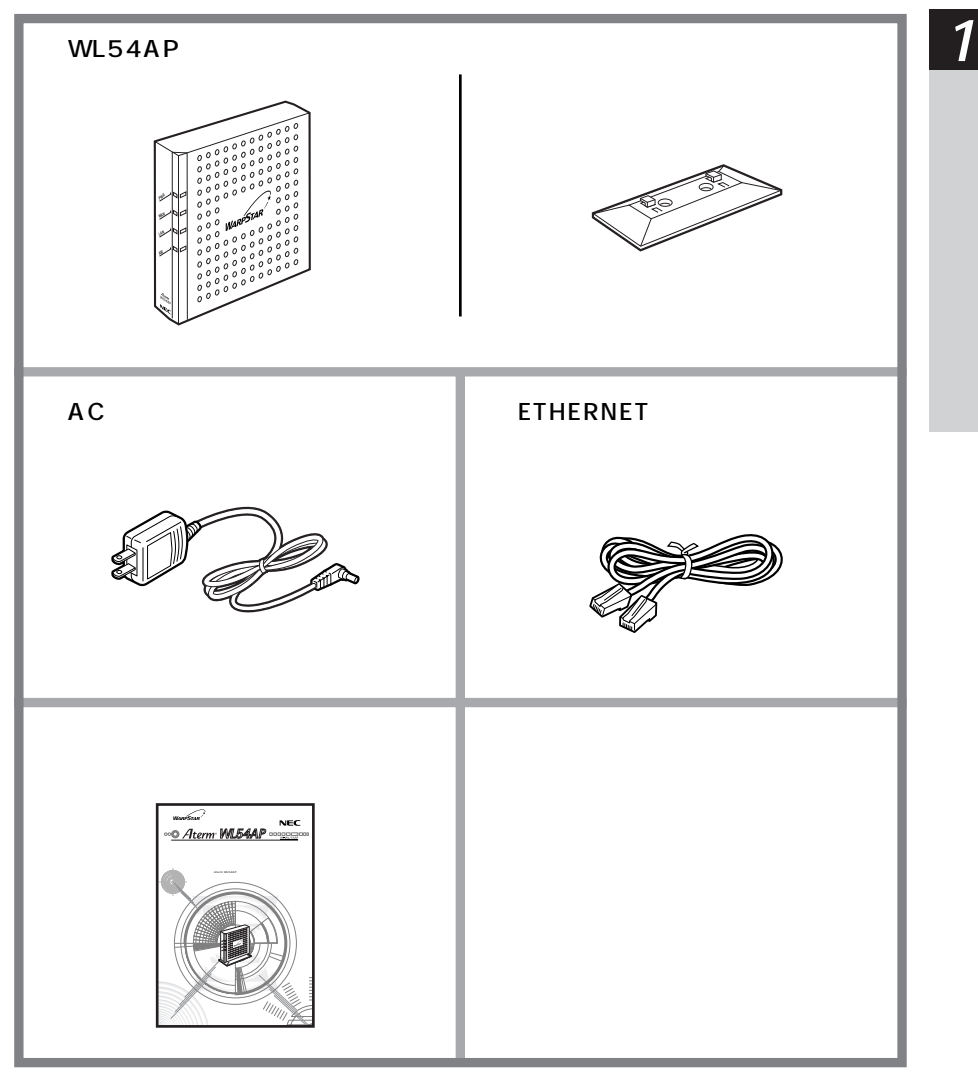

1

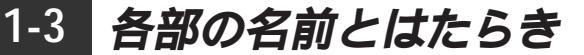

前面図

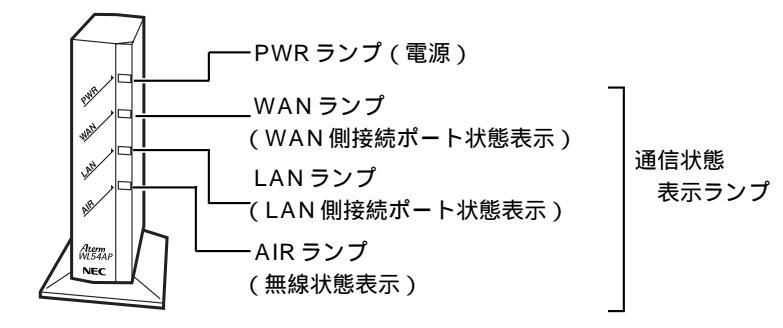

【ランプ表示】

| ランプの種類          | 点灯状態                                       |     | 説明                                       |
|-----------------|--------------------------------------------|-----|------------------------------------------|
| PWR             | 43                                         | 点灯  | 電源が入っているとき                               |
| (電源)            | (次) (水) (水) (水) (水) (水) (水) (水) (水) (水) (水 | 点滅  | 装置起動中                                    |
|                 | 消灯                                         |     | 電源が入っていないとき                              |
| WAN<br>(WAN 側接続 | 緑                                          | 点灯  | WAN 側接続ポートのリンクが 100Mbps<br>で確立しているとき     |
| ポート状態表<br>示)    | (リンク速度 100Mbps )                           | 点滅  | WAN 側接続ポートでデータ送受信中(リ<br>ンク速度 100 Mbps 時) |
|                 | 橙                                          | 点灯  | WAN 側接続ポートのリンクが 10 Mbps<br>で確立しているとき     |
|                 | ( リンク速度 10Mbps )                           | 点滅  | WAN 側接続ポートでデータ送受信中(リ<br>ンク速度 10 Mbps 時)  |
|                 | 消灯                                         |     | WAN側接続ポートのリンクが確立してい<br>ないとき              |
| LAN<br>(LAN 側接続 | 緑                                          | 点灯  | LAN 側接続ポートのリンクが 100Mbps<br>で確立しているとき     |
| ポート状態表<br>示)    | (リンク速度 100 Mbps )                          | 点滅  | LAN 側接続ポートでデータ送受信中<br>(リンク速度 100Mbps 時 ) |
|                 | 橙                                          | 点灯  | LAN 側接続ポートのリンクが 10 Mbps<br>で確立しているとき     |
|                 | ( リンク速度 10Mbps )                           | 点滅  | LAN 側接続ポートでデータ送受信中<br>(リンク速度 10 Mbps 時 ) |
|                 | 消灯                                         |     | LAN側接続ポートのリンクが確立してい<br>ないとき              |
| AIR             | (43)                                       | 早点滅 | 無線通信中                                    |
| (無線状態表示)        | # <b>X</b>                                 | 遅点滅 | 無線通信待機中                                  |

## 背面図

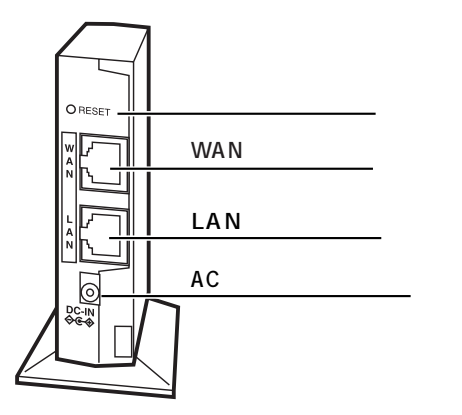

| リセットスイッチ(RESET)           |
|---------------------------|
| 設定値を初期化するときに使用します。        |
| ( <b>☞</b> P4-3 )         |
| WAN 側接続ポート(WAN)           |
| (100BASE-TX/10BASE-T)     |
| ADSL モデム / CATV ケーブルモデム / |
| ルータ / 既存の LAN(HUB 等)と接続   |
| します。                      |
| LAN 側接続ポート ( LAN )        |
| (100BASE-TX/10BASE-T)     |
| パソコンまたはゲーム機などと接続しま        |
| す。                        |
| AC アダプタ接続コネクタ             |

添付のACアダプタを接続します。

| 2 |            | 設置・接続       |
|---|------------|-------------|
|   | 2-1<br>2-2 | WL54APを設置する |

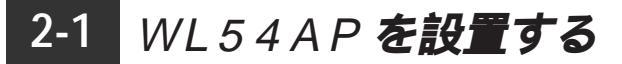

### 縦置きスタンドを取り付ける

図のように縦置きスタンドを取り付けます。 設置の際は無線状態を最適にするため垂直になるように設置してください。 また、スタンドは粘着シートで固定することができますので、底面の透明シートをはが

してお使いください。

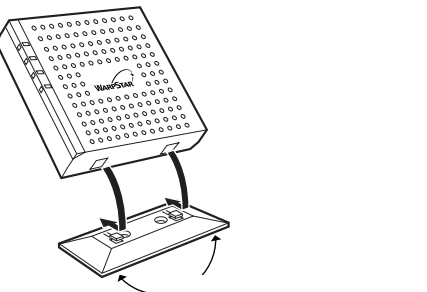

\_\_\_ 粘着シート(透明シートをはがしてお使いください。)

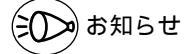

粘着シートは繰り返し付けることができますが、粘着性が低下することがあります。その 場合は、水や中性洗剤等で洗うことにより、粘着性が戻ります。また、固定場所によって は、接着面の塗装等がはげる場合がありますので、ご注意ください。 図のように壁に取り付けることもできます。

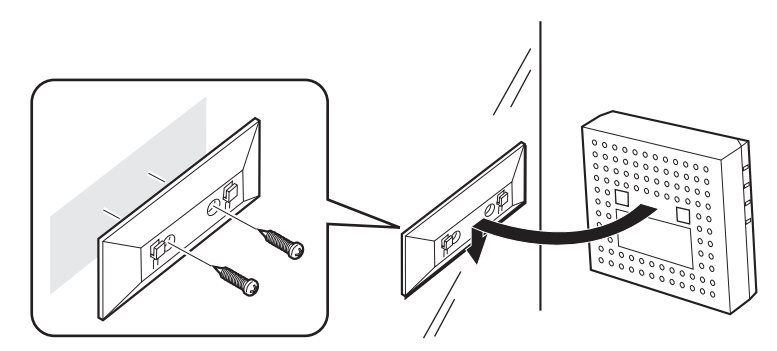

壁にとりつける際は粘着シートではなく、ネジで取り付けてください。 (ネジは添付されておりません。 3mmのネジをお買い求めのうえ取り付けてください。)

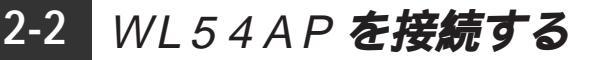

WL54APとADSLモデム/CATVケーブルモデム/ルータ/既存のLAN(HUB等)を接続する

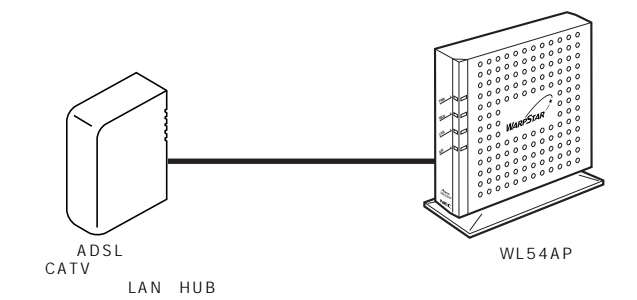

- 1 ADSLモデム / CATV ケーブルモデム / ルータ / 既存の LAN (HUB 等)の電源が入っていることを確認する
- 2 WL54APのWAN側接続ポートとADSLモデム/CATVケーブルモ デム/ルータ/既存のLAN(HUB等)のETHERNETポートを添付の ETHERNETケーブル(ストレート)で接続する

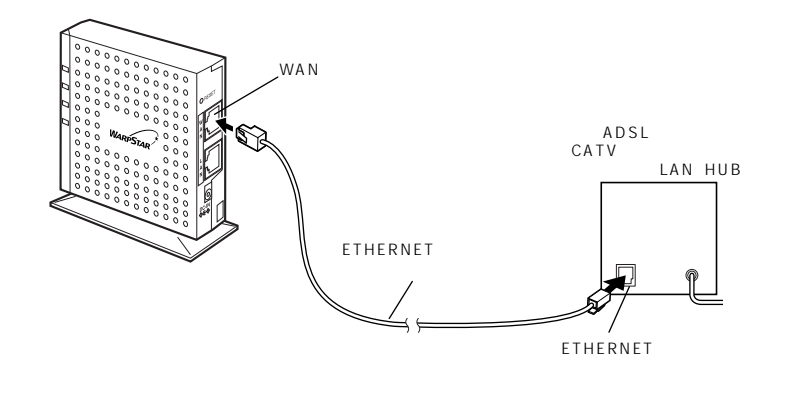

CATV ケーブルモデムなどでは、クロスケーブルが必要となる場合があります。 (別途ご用意ください。)

(次ページに続く)

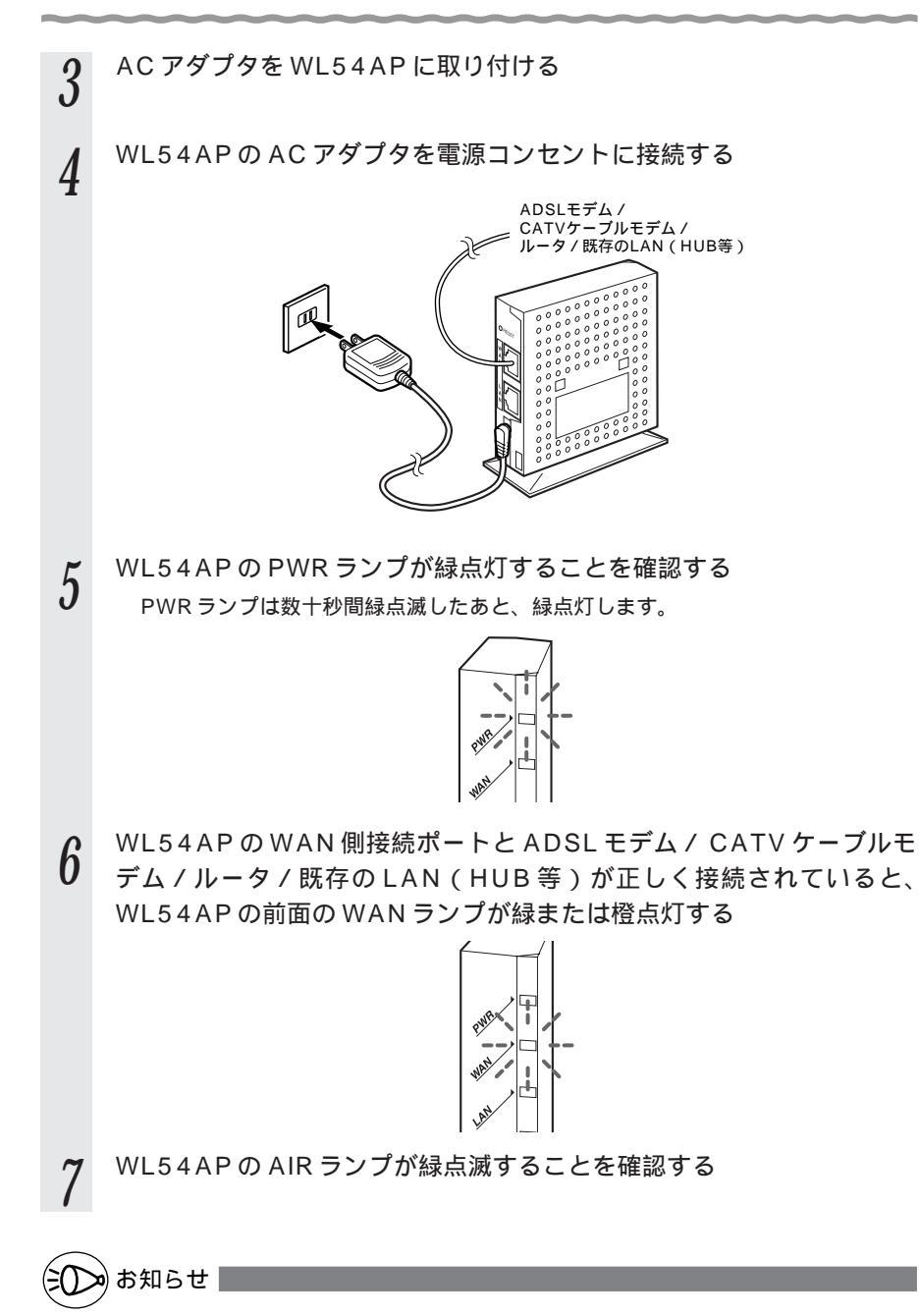

ADSL モデム / CATV ケーブルモデム / ルータ / 既存の LAN (HUB 等)の電源は、あらかじめ入れておいてください。

WL54APのLAN側接続ポートにパソコンなどを接続す る場

WL54APのLAN側接続ポートにパソコンまたはゲーム機などを接続する場合は、以 下の手順で接続してください。

WL54APのLAN 側接続ポートとパソコンなどのETHERNET ポート を ETHERNET ケーブル (ストレート) で接続する

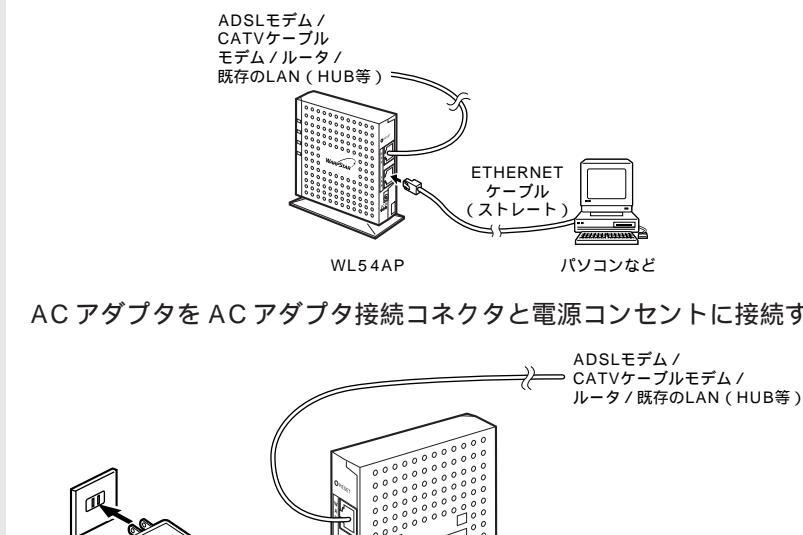

AC アダプタをAC アダプタ接続コネクタと電源コンセントに接続する

PWR ランプが緑点灯することを確認する PWR ランプは数十秒間緑点滅したあと、緑点灯します。

2

3

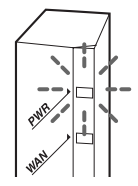

⇒ パソコンなど

(次ページに続く)

設置

接続

4 WL54APのLAN側接続ポートとパソコンが正しく接続されていると、 WL54APの前面のLANランプが緑または橙点灯する

WL54APのWAN側接続ポートにADSLモデム/CATVケーブルモデム/ルー タ/既存のLAN(HUB等)が正しく接続されていれば、WL54AP前面のWAN ランプも緑または橙点灯します。

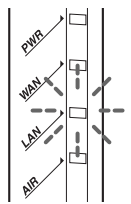

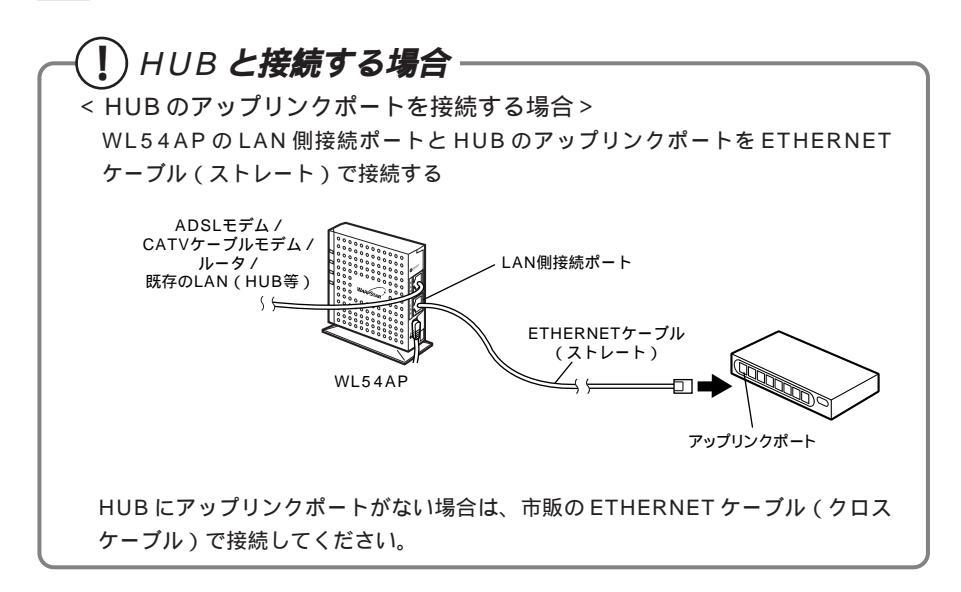

## 設定する

2

| 3-1 | WL54APを設定する | 3-2 |
|-----|-------------|-----|
| 3-2 | 子機を使用する3-   | 19  |

3-3 WWW ブラウザでの設定について ......3-20

- Windows<sup>®</sup> XPは、Microsoft<sup>®</sup> Windows<sup>®</sup> XP Home Edition operating system および Microsoft<sup>®</sup> Windows<sup>®</sup> XP Professional operating system の略です。
- Windows® Me は、Microsoft® Windows® Millennium Edition operating system の略です。
- Windows<sup>®</sup> 2000 Professional は、Microsoft<sup>®</sup> Windows<sup>®</sup> 2000 Professional operating system の略です。
- Windows® 98は、Microsoft® Windows® 98 operating system の略です。

## 3-1 WL54AP を設定する

WL54APを設定するためには、直接ETHERNETポートで接続したWWW ブラウザ が使えるパソコンが必要です。ゲーム機から設定することはできません。また、 WARPSTARサテライトからの設定は行わないでください。

Aterm WL54AP ワイヤレスLAN セットをご購入いただいた場合は、すでに WL54AP の無線設定が行われた状態で出荷していますので、本章での設定は必要あり ません。

ネットワーク名(ESS-ID)・暗号化キー(WEP)の変更を行う場合は、本章を参照 して設定を行ってください。

また、WL54APを初期化した場合は、無線設定が初期化されますので再設定を行って ください。

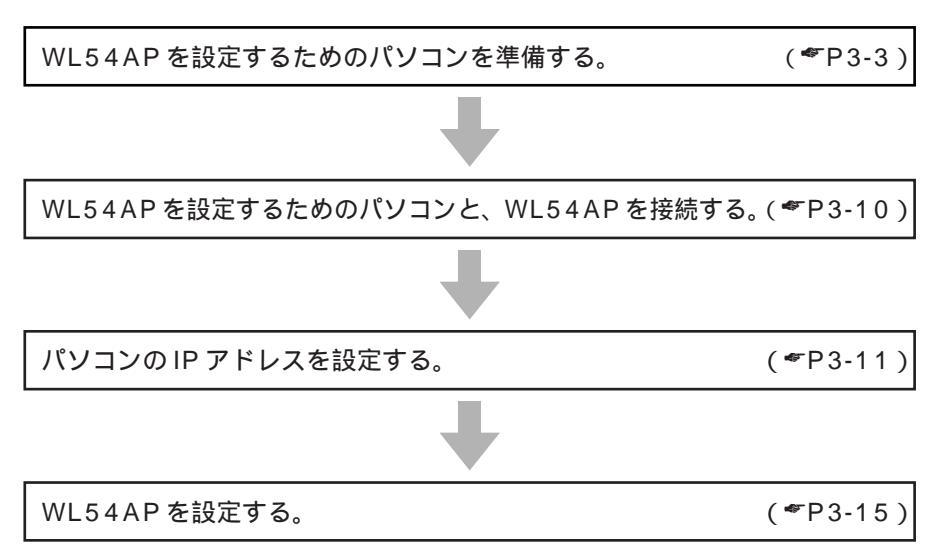

WL54APの設定は次のような手順で行います。

## 【パソコンを準備する

### 設定用のパソコンに ETHERNET ポートが装着されていない場合

設定を行うには、パソコンに ETHERNET ポートの準備が必要です。お使いのパソコン に ETHERNET ポートがない場合は、WL54APの設置を始める前に、LAN ボードまた は LAN カードを取り付けて、増設してください。

取り付け後は、LAN ボード / LAN カードの取扱説明書に従って正しく動作することを 確認してください。正しく動作していない場合は、先に LAN ボード / LAN カードの問 題を解決してから WL54AP の設置を行ってください。

ノート型パソコンの場合

ノート型パソコンの場合は、PC カードスロットに LAN カードを取り付けます。(内蔵 されている場合もあります)

PC カードスロットの規格や添付ソフトには種類があるので、お使いのパソコンに対応 した LAN カードをご利用ください。

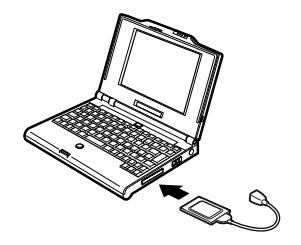

デスクトップ型やタワー型のパソコンの場合

デスクトップ型やタワー型のパソコンの場合は、拡張スロットにLANボードを取り付けます(内蔵されている場合もあります)。スロットにはPCIやISAなどの種類があるので、お使いのパソコンで空いているスロットの種類を確認してから対応したLANボードを取り付けてください。

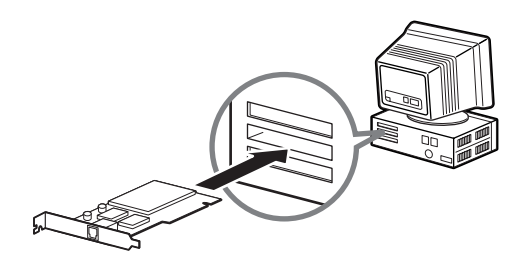

3

設定する

## WWW ブラウザのバージョンを確認する

WL54APを設定するための WWW ブラウザは以下のバージョンに対応しています。

- ・Microsoft Internet Explorer 5.5 以上(Windows版)
- ・Microsoft Internet Explorer 5.1 以上(Mac版)
- ・Netscape 6.1 以上(Windows版)
- ・Netscape 6.01 以上(Mac版)

指定以外のブラウザを使用する場合、表示・設定で正しく動作しない場合があります。 正しくご使用いただくためには、指定のブラウザでご使用ください。

### WWW ブラウザの設定確認

WWW ブラウザ (Internet Explorer 等)の設定を「ダイヤルアップ接続しない」に変 更します。

以下は Windows® XP で Internet Explorer 6.0 をご利用の場合の設定方法の一例です。 お客様の使用環境( プロバイダやソフトウェア等 )によっても変わりますので詳細はプロバイ ダやソフトウェアメーカーにお問い合わせください。

Internet Explorerのアイコンをダブルクリックして、Internet Explorerを起動します。

[ツール]の[インターネットオプション]を選択します。

[接続]タブをクリックします。

ダイヤルアップの設定の欄で、[ダイヤルしない]を選択してください。

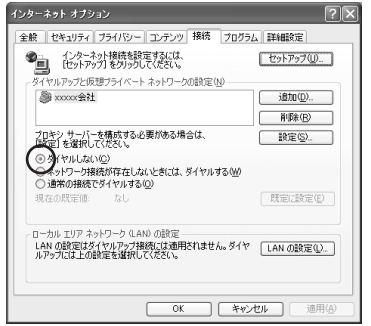

[LANの設定]をクリックします。

「設定を自動的に検出する」と [ LAN にプロキシサーバーを使用する ] の 🔽 をは ずして、[ OK ] をクリックします。

プロバイダからプロキシの設定指示があった場合は、従ってください。

| ローカル エリア ネットワーク (LAN) の設定                                                                                              | ?×     |
|----------------------------------------------------------------------------------------------------|--------|
| 日約構成<br>日約構成でするシー手物による設定事項を上書きする場合がおります。手執<br>設定事項を確保するには、自動構成を提択すってしてくない。<br>一定定目前のに変更する公<br>日約構成なりりを使用する(S)<br>アドノスタ | 543    |
| プロキシ サーバー     マロキン サーバー を使用する にれらの設定はダイヤルアップまたは     アドレス©     ボート①     ボート①     「計論部の     ロール加、アドレスにはプロキシ サーバーを使用しない®  | VPN    |
|                                                                                                    | rten 🗌 |

[OK]をクリックします。

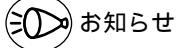

プロバイダ専用の CD-ROM やパソコンにプリインストールされているサインアッププロ グラム(プロバイダへの申し込みソフト)は、ダイヤルアップ接続(モデムやターミナル アダプタの接続)専用のものがあります。その場合、本商品に LAN 接続されたパソコンか らは実行できません。また、専用の接続ソフトが必要なプロバイダにはルータ接続できな い場合があります。プログラムの使用方法等、詳細につきましてはプロバイダやパソコン メーカーにご確認ください。

#### JavaScript®の設定を確認する

WWWブラウザで設定を行うには JavaScript®の設定を有効にする必要があります。 WWW ブラウザの設定でセキュリティを「高」に設定した場合、本商品の設定がで きないことがあります。設定ができない場合は、以下の手順で JavaScript®を「有 効にする」に設定してください。

#### Internet Explorer の場合

Windows® XP の場合 (Internet Explorer のバージョン 6.0 の例です。)

1 [スタート] - [コントロールパネル] - [クラシック表示に切り替える] - [インターネットオプション]をダブルクリックする

- 2 [セキュリティ]タブをクリックし、[信頼済みサイト]をクリックする
- [サイト]をクリックする
- 4 [このゾーンのサイトにはすべてサーバーの確認(https:)を必要とする] のチェックをはずす
- 5 [次のWebサイトをゾーンに追加する]に「http://192.168.0.154/」を入 カして[追加]をクリックする WL54APのIPアドレスを変更した場合は、変更後のアドレスを入力してください。 (IPアドレスの変更 ●P3-21)
- 6 [OK] EDU 0000

| 信頼済みサイト                                                        | ?×                |
|----------------------------------------------------------------|-------------------|
| のゾーンに Web サイトを追加/有限をできます。このゾーン<br>イドには、このゾーンのセキュリティの設定が適用されます。 | ወすላてወ Web サ       |
| 次の Web サイトをゾーン(こ追加する(D):                                       |                   |
|                                                                | ( <u>A</u> ) utBi |
| Web #11000                                                     |                   |
| http://192.168.0.154/                                          | 前原(B)             |
|                                                                |                   |
|                                                                |                   |
| ロラのゾーンのサイトにはすべてサーバーの確認 Shttps)を必要とす                            | 3 (S)             |
| OK                                                             | キャンセル             |

7 [レベルのカスタマイズ]をクリックし、下向き (矢印)をクリック し、画面をスクロールする 8 [アクティブ スクリプト]を[有効に する]に変更し、[OK]をクリック する

| 設定(5)<br>③ スクリプト<br>③ Jav | ፣ アプレットのスクリプト                                                   | ~         |
|---------------------------|-----------------------------------------------------------------|-----------|
|                           | ダイアログを表示する<br>無効にする<br><u>無効にする</u>                             |           |
|                           | イブ スクリプト<br>ダイアログを表示する<br>無対にする<br>自動にする<br>コントによる時のFICTSENTの許可 | <u>1</u>  |
| 0<br>0                    | ダイアログを表示する<br>無女化にする                                            | ×         |
| カスタム設定                    | のリセット                                                           |           |
| リセット(B):                  | 低                                                               | ▼ リセット(E) |

9 [OK]をクリックする

インターネットエクスプローラを起動してメニューバーの[Explorer] から「環境設定」をクリックする 2 「Web ブラウザ ] から [ セキュリティゾーン ] をクリックする [ゾーン]から[信頼済みサイトゾーン]をクリックする 3 [サイトの追加]をクリックする Internet Explorer の環境設定 000 4 Web more water for -ンごとに別のセキュリティレベルを設定できます ▼ Web 7507
 ● 750708示説2 (GBA3941-V-> 10 9 Web 32727 9 88/74% このゾーンには、コンピュータやデータに損害 を与えないと信頼している Web サイトの資料 まれています。 0 mm O Java 9 4/9-7=13 ーンのセキュリティレベル: 0 2+3974 ○ 高(最も安全) コンピュータに損害を与える恐れのあるコンテンフは最外されます。 0 RM 0 DMD2 中(安全) 振客を与える可能性があるコンテンツの実行前に警告が出されます
 ▼ 自動入力 (フォーム) . 0 #-+=>75 1 協 編書を与える可能性があるコンテンツの実行前に整告 0 ..... ▼ 90774% ● 5920-1 ○カスタム(詳しい知識のあるユーザー向け) セキュリティは選択する設定に基づきます: 0 774% A.S. ? (++>th) OK 5 「このゾーンのサイトにはすべてサーバーの確認(https:)を必要とする ] のチェックをはずす 「追加」をクリックする 6 「http://192.168.0.154/」と入力する 7 WL54APのIPアドレスを変更した場合は、変更後のアドレスを入力してください。 (IPアドレスの変更 ● P3-21) [OK]をクリックする 8 「Web ブラウザ ] から「Web コンテンツ ] をクリックする 9 [アクティブコンテンツ]で、[スクリプトを有効にする]にチェックを入 10 れる [OK]をクリックし、メニューバーの[Explorer]から[Explorer 終了]を 11 クリックする アプリケーションを一度終了させないと、設定は登録されません。 セキュリティレベルを「高」に設定している場合、またはカスタム設定で「スクリプ トーの「スクリプトの実行ーを「無効」に設定している場合には、同現象が発生しま す。設定時にセキュリティレベル「低」に変更していただくかカスタム設定の[スク リプトの実行]を「有効」に設定してください。

Mac OS X の場合 (Internet Explorer のバージョン 5.1 の例です。)

Netscape の場合

Windows<sup>®</sup> XP の場合 (Netscape のバージョン 7.0 の例です。)

Netscape を起動する 2 メニューバーから「編集]-「設定]をクリックする 3 「カテゴリ」の中から「詳細」 - 「スクリプトとプラグイン」をクリック する 「Javascript を有効にする]の 4 カア:10 > 表示 スクリプトとプラグイン ALL MARCHINE [Navigator] にチェックを入れる avigator 一規型 一言語 ・サポート アプリケー - スマート ブラウブン ・インターネット検索 クを新しらかと)やつで前に Obstaceee の再起始的 れのクシークを特殊ななはサイズ変更する トゲの位置を上げる、下げる ータスパートのサイスと変更する 来変更考す。 ●素質更考る ● 素加熱なしは変更する → 素気発し ● 素加熱し #49791 -7D#9 HTTP #949-9 -979517001221-0 -92751 -92751 #7961257429324-2 プラグインを有効にする Mail & Newsproup OK #9520 117 [OK]をクリックする 5

Mac OS の場合 (Netscape のバージョン 6.1 の例です。)

Netscape を起動する 2 メニューバーから「編集]-「設定]を選択する 3 「カテゴリ」の中から「詳細」をクリックする [Javascriptを有効にする] にチェッ 4 88 88 クを入れる arMr Signer Fl.an ■動動的に蓄積やその他のデータ タイプを読み込む (または、蒸発ボタンをクリックして必要なときに読み込む) ルとニュースグル い情報 □ 唐名FTP パスワードとして電子×・ルアドレスを送信 第へての cookie を聞け付ける
 ○ 元のサーバに開きれる cookie のみを覚け付ける ○ R07 - /V:R8
 ○ cookie 8 @0101 □ cockie を受け付ける目に容易する ヘルプ キャンセル DK

5 [OK]をクリックし、メニューバーの[Netscape]から[Netscapeを終了] をクリックする アプリケーションを一度終了させないと、設定は登録されません。 3

設定する

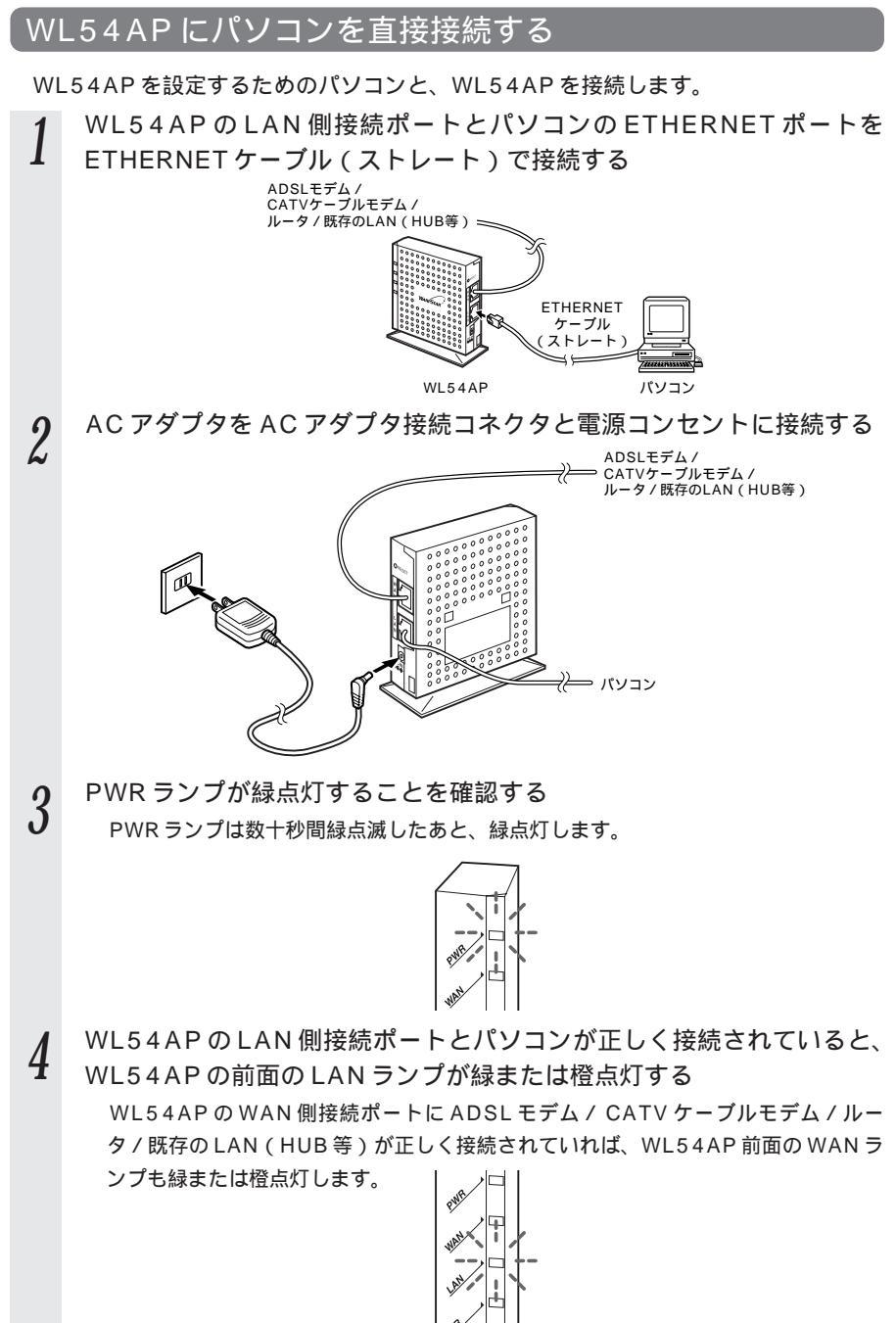

#### 、 パソコンの IP アドレスを設定する

WL54APに接続したパソコンからWL54APの設定を行うには、パソコンのIPアドレスの設定が必要です。

あらかじめパソコンとWL54APが正しく接続されていることを確認してください。 ( P3-10)

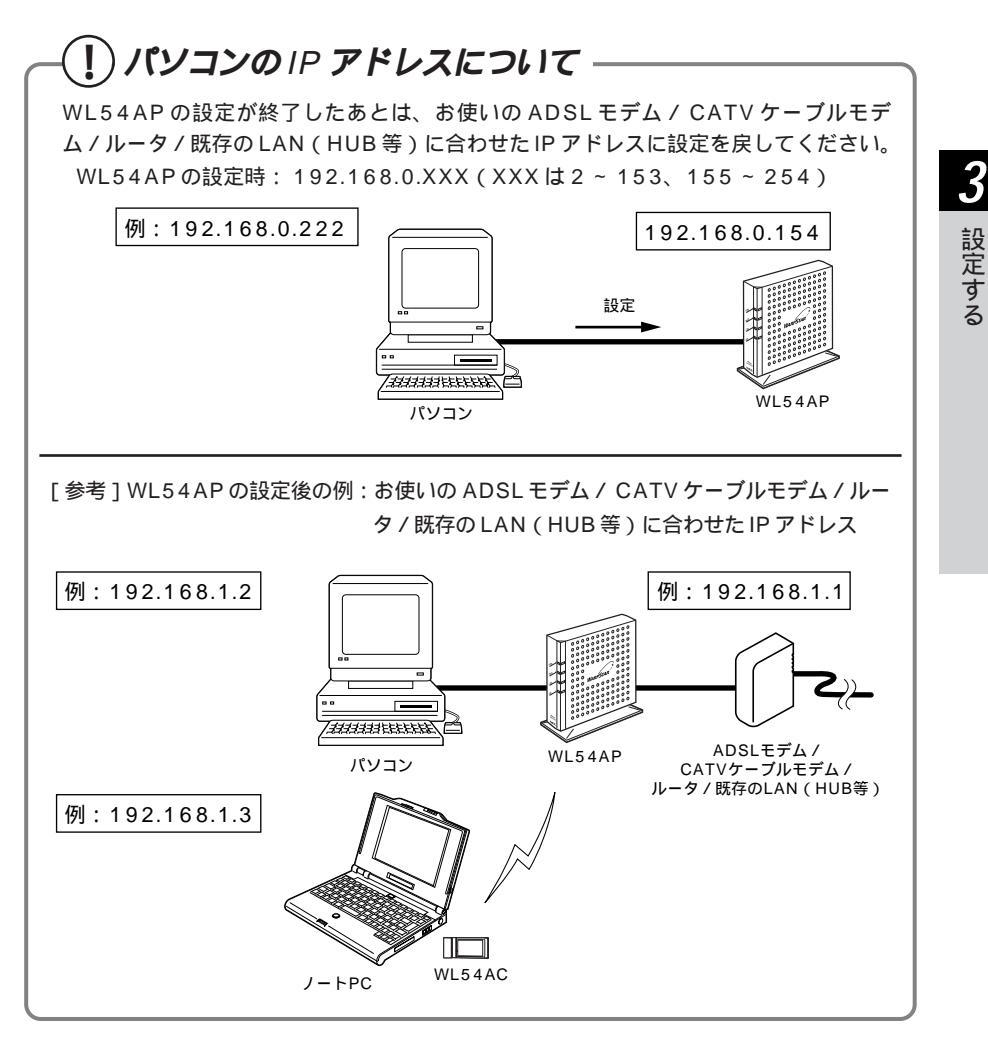

Windows® Me/98/98SEの場合

[スタート] [設定] [コントロールパネル]を選択する。

ネットワークのアイコンをダブルクリックする。

リストの中の TCP/IP プロトコルのうち WL54APに接続しているネットワークアダプタ 名を選択し、[プロパティ]をクリックする。

|                                                                                          |                       |                | ? ×              |
|------------------------------------------------------------------------------------------|-----------------------|----------------|------------------|
| ネットワークの設定 識別情報                                                                           | アクセスの制御               |                |                  |
| 現存のネットワーク コンボーネ                                                                          | () F(N):              |                |                  |
| TOP/IP -> AtermWL11                                                                      |                       |                | -                |
| TCP/IP -> Bluetooth L                                                                    | USB Dongle (Netv      | vork)          |                  |
| Ƴ <sup>™</sup> TCP/IP -> Digital Sem                                                     | niconductor 21143     | /2 based 10/10 | 0 mbps           |
| TCP/IP -> ダイヤルアッ                                                                         | プ アダプタ                |                |                  |
| Microsoft ネットワーク共                                                                        | 有サービス                 |                | ×                |
|                                                                                          |                       |                |                  |
| 适加(A)                                                                                    | 削除(E)                 | 70/3           | 7-(R)            |
| (原告的につびま)、まるうっしつ                                                                         |                       |                |                  |
| mercence1クタノタるイットン                                                                       | -90:                  |                |                  |
| Microsoft ネットワーク クライ                                                                     | ークロン<br>(アント          |                |                  |
| Microsoft ネットワーク クライ<br>ファイルとブリンタの共有(                                                    | ーク(L):<br>(アント<br>(F) |                | •                |
| 確元のにロクオンタのネットワ<br>Microsoft ネットワーク クライ<br>ファイルとガリンタの共有(                                  | ークした<br>(アント<br>(D)   |                | *                |
| 1857にロットロリクオンサラネホットウ<br>Microsoft ネットワーク クライ<br>ファイルとブリンタの共有(<br>説明<br>TOP/IP は、インターネット村 | ーク(L):<br>(アント<br>(E) | 使用するブロトコ       | <u>・</u><br>ルです。 |
| RETUDALUクオンタロネッドウ<br>Microsoft ネットワーク クライ<br>ファイルとプリンタの共有(<br>- 説明<br>TOP/IP は、インターネット1  | (アント<br>(アント<br>(E)   | (使用するブロトコ      | <u>・</u><br>ルです。 |
| Wittersel(リカノタるネットワ<br>Microsoft ネットワーク クライ<br>ファイルとガリンタの共有(<br>説明<br>TGP/IP は、インターネットす  | ーク(L):<br>(アント<br>(E) | こ使用するプロトコ      | <b>▼</b><br>ルです。 |
| BRTEFREUD 3798ペトトラ<br>Microsoft ネットワーク クライ<br>ファイルとプリンタの共有(<br>説明<br>TOP/IP は、インターネット    | ーク(L):<br>(アント<br>(E) | ご使用するブロトコ      | <b>▼</b><br>ルです。 |
| Wicrosoft ネットワーク クライ<br>「Microsoft ネットワーク クライ<br>ファイルとプリンタの共有(<br>説明<br>TOP/IP は、インターネット | (アント<br>(アント<br>(P)   | こ使用するプロトコ      | _<br>ルです。        |

[IP アドレス]タブをクリックする。

 [IPアドレスを指定]をクリックし、IPアドレス、 サブネットマスクに次のように入力する。
 IPアドレス: 192.168.0.XXX(XXXは2~153、155~254の数字で同一ネットワーク内で使用してないIPアドレス)
 サブネットマスク:

255.255.255.0

| TCP/IPのプロパティ ? X<br>バインド   詳細設定   NetBIOS   DNS 設定   ゲートウェイ   WINS 設定   ア アドレス )                               |
|----------------------------------------------------------------------------------------------------|
| PPドレスはDHCPサーバーによって自動的にこのコンピュータに割り当てられます。ネットワーンが自動的にPPドレスを取り当てない場合は、ネットワーン管理者がアドレスを割り当てます。この場合はPFドレスを入力して(ださい)。 |
| C IP アドレスを自動的に取得(Q)                                                                                            |
| <ul> <li>アドレスを指定(S)</li> </ul>                                                                                 |
| IP 7FV2.00: 192.168.0.222                                                                                      |
| サブネットマスク(型) 255.255.255.0                                                                                      |
|                                                                                                    |
|                                                                                                    |
|                                                                                                    |
| OK ++>>t2/L                                                                                                    |

[OK]をクリックする。

[OK]をクリックし、画面の指示に従って Windows®を再起動する。

Windows<sup>®</sup> XP/2000 Professionalの場合

画面は Windows<sup>®</sup> XP の例です。

[マイコンピュータ] [コントロールパネル] [クラシック表示に切り替える] [ネットワーク接続]をクリックする。

WL54APを使用しているネットワークアダプタ名の[ローカルエリア接続]を右クリックして、[プロパティ]をクリックする。

リストの中から [ インターネットプロトコル ( TCP/IP )] を選択し、[ プロパティ ] をクリッ クする。

| ⊥ ローカル エリア接続 3のプロパティ ? 🔀                        |
|-------------------------------------------------|
| 全教 認証 詳細設定                                      |
| 接続の方法                                           |
| Realtek RTL8139 Family PCI Fast Ethernet NIC #2 |
| 構成()                                            |
| この接続は次の項目を使用します(型):                             |
| □ ■ Microsoft ネットワーク用クライアント                     |
| □ ■ Microsoft ネットワーク用ファイルとプリンタ共有                |
|                                                 |
|                                                 |
| インストール(1) 削除(1) プロパティ(18)                       |
| 記明 (三洋井)(物ゴロトコリノノンカーウット ゴロトコリー和石油(存されたさまざまた)    |
| ネットワーク間の通信を提供する、既定のワイドエリアネットワークラロトコ<br>ルです。     |
| □接続時に通知領域にインジケータを表示するいの                         |
| <br><br>OK キャンセル                                |

[次の IP アドレスを使う]をクリックして、IP ア ドレス、サブネットマスクに次のように入力する。 IP アドレス:

192.168.0.XXX (XXX は 2 ~ 153、155 ~ 254の数字で同一ネットワーク内で使用し ていない IP アドレス)

サブネットマスク:

255.255.255.0

|                                                                                                    | ○ IP マドレフを白動的に取得する(○)                                                  |                   |     |     |     |  |
|----------------------------------------------------------------------------------------------------|------------------------------------------------------------------------|-------------------|-----|-----|-----|--|
| IP アドレス(0) 1192 108 0 222<br>サブネット オスク(1) 225 205 205 0<br>デフォルト ゲートウェイ(10)<br>0 005 サーバーのアドレスを目的がし、別バ府する(10)<br>で、)がの 105 サーバーのアドレスを目的がし、別バ府する(10)<br>爆先 1015 サーバー(10)<br>爆発 1015 サーバー(10) | <ul> <li>次の IP アドレスを使う(S): -</li> </ul>                                |                   |     |     |     |  |
| サブネットマスクリン: 255 255 0<br>デフォルトゲートウェイロン:<br>0 DND サーバーのアドレスを目前が「近日サラジ(D)<br>* かの DND サーバーのアドレスを目前が「近日サラジ(D)<br>優先 DNS サーバー(D)<br>優代 DNS サーバー(D)                                              | IP アドレス():                                                             | 192               | 168 | 0   | 222 |  |
| デフォルト ダートウェイ(型)<br>C DNG サーバーのアドルスを自動的(両)(両)(専引る(型)<br>つ 沈の DNS サーバーのアドルスを使う(型)<br>優先 DNS サーバー(型)<br>様 DNS サーバー(型)                                                                          | サブネット マスク(山):                                                          | 255               | 255 | 255 | 0   |  |
| © DNS サーバーのアドレスを自動的に買い得する(B)<br>© 次の DNS サーバーのアドレスを使う(G):<br>優先 DNS サーバー(C):<br>代替 DNS サーバー(A):                                                                                             | デフォルト ゲートウェイ( <u>D</u> ):                                              |                   | _   | _   |     |  |
| 1/8, pillo à =//=/8/                                                                                                    | <ul> <li>DNS サーバーのアドレスを自動的に用</li> <li>次の DNS サーバーのアドレスを使う()</li> </ul> | <b>臣):</b><br>【】: |     |     |     |  |
|                                                                                                    | 優先 DNS サーバー(P):                                                        |                   |     |     |     |  |

[OK]をクリックする。

[閉じる]またはOK]をクリックする。

3-13

3

設定する

Mac OS 8.x/9.x の場合

アップルメニューの[コントロールパネル] - [TCP/IP]を開く。

[経由先]を[Ethernet]にする。

[設定方法]を[手入力]にし、[IP アドレス] と[サブネットマスク]を次のように入力する。 IP アドレス:

192.168.0.XXX(XXXは2~153、155 ~254の数字で同一ネットワーク内で使用し ていないIPアドレス)

サブネットマスク:

255.255.255.0

画面は、Mac OS 9.2 を事例に記載したもの です。

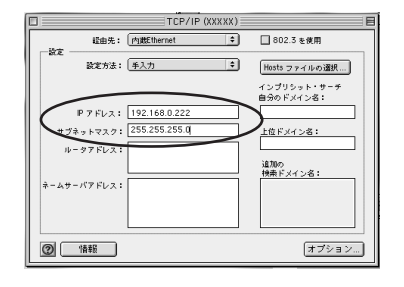

確認のダイヤログが表示されたら[保存]をクリックする。 以上でパソコンのネットワークの設定は完了です。

Mac OS X の場合

アップルメニューの[システム環境設定]を開き、[ネットワーク]アイコンをクリック する。

[表示]を[内蔵 Ethernet]にし、[設定]を[手入力]にする。

[IPアドレス]と[サブネットマスク]を次のよ うに入力する。

IP アドレス:

192.168.0.XXX (XXX は 2 ~ 153、155 ~ 254の数字で同一ネットワーク内で使用し ていない IP アドレス )

サブネットマスク:

255.255.255.0

[今すぐ適用]をクリックし、ウィンドウを閉じる。 以上でパソコンのネットワークの設定は完了です。

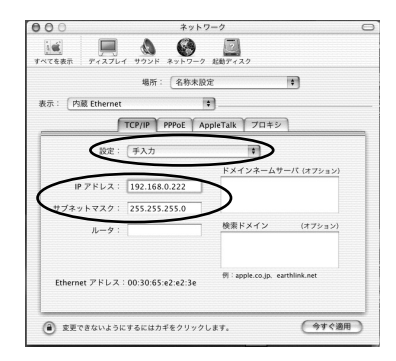

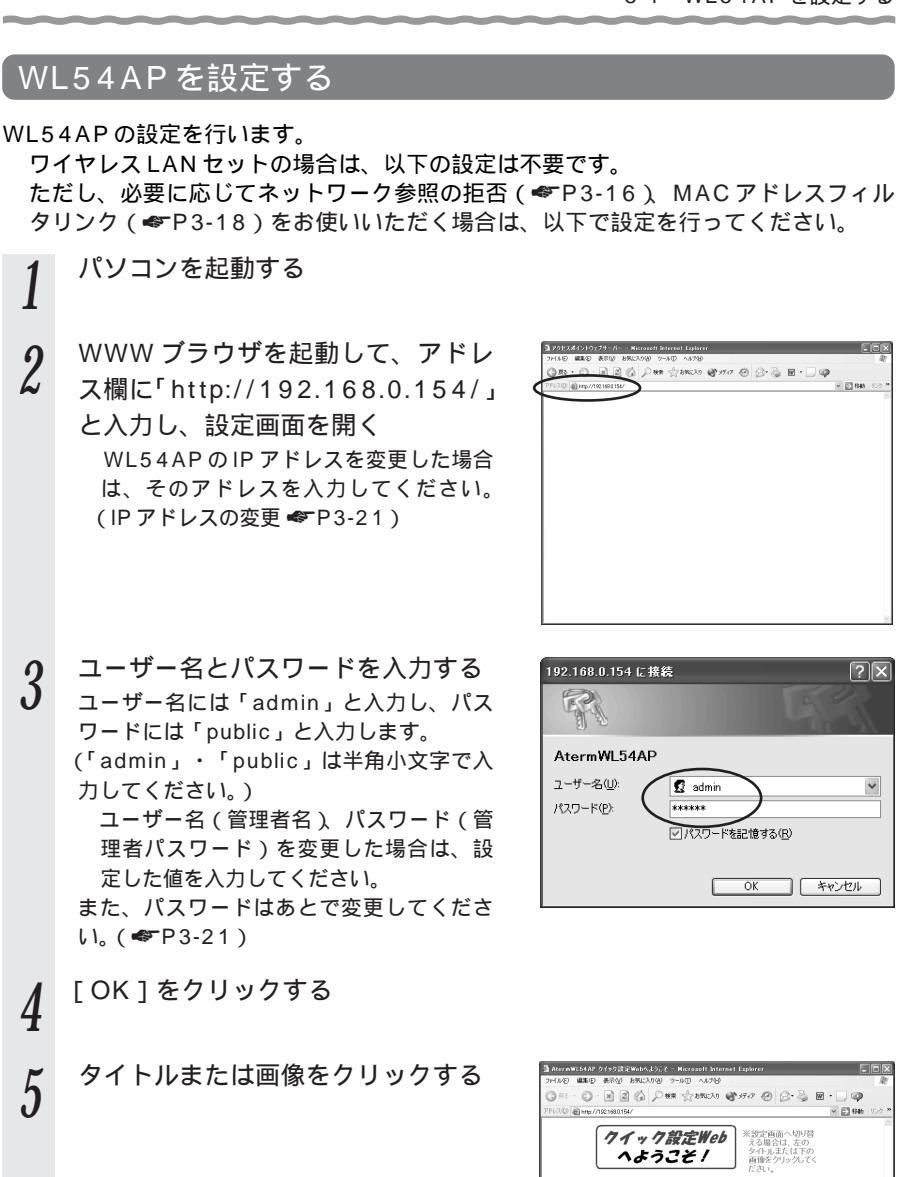

WARPSTAR

Aterm プロードバンド&ワイヤレス

3

設定する

 $? \times$ 

#### 6 ネットワーク名を入力する ネットワーク名(ESS-ID)に

ネットワーク名(ESS-ID)に、無線LAN 機器が通信するお互いを認識するIDとして ネットワーク名を設定します。

ネットワーク名は、無線ネットワーク内で 使用するネットワーク名(任意の名前)を 入力してください。(英数字半角文字で1 ~32文字までとなります。)

ワイヤレスセットの場合は設定済みになっています。

ただし、初期化した場合は初期値 「WARPSTAR-XXXXXX」(XXXXXXは 本体側面に貼付のWAN / LANのMACア ドレス下6桁)になりますので、無線 LAN設定ラベル(本体底面に貼付)のネッ トワーク名に書き換えてください。

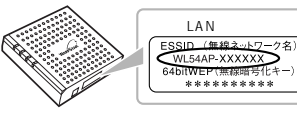

[使用するチャネル]は特に変更する必要 はありません。

ただし、複数のアクセスポイントを使用す る場合や、他の無線LANが同一のチャネ ルを使用している場合は、無線干渉が発生 することがありますので、使用するチャネ ルを変更してください。

7 [ネットワーク参照の拒否]にチェックする

チェックすることにより、第三者の子機から 親機を参照された場合に検索できないように ガードすることができます。

WL54APに、ネットワーク参照の拒否 を設定した場合、WL54AC(子機)を接 続したパソコンがWindows® XPのとき にはWindows® XPのワイヤレスネッ トワークの設定を停止して、サテライト マネージャでネットワーク名(ESS-ID) を設定してください。(WL54AC「ご使 用になる前に」を参照してください。) この画面で他の設定を行う場合は、 「WWW プラウザでの設定について」[基本 設定](《P3-21)を参照してください。 通アクセスポイントセットアップ - Nicrosoft Internet Explo G #6 + O - E 2 6 P## 20000 @350 @ 55.0 V E1 846 U 200 all http://192168.0154/artu NE 11/7 基本設定 この画面では、ワイヤレスネットワークで通信するために必要なネットワーク名 (ESSID)や使用する無線チャネルなどの基本設定をアクセスポインドに設定しま ◆パージョン表示 ◆ ◆ 状態表示 ◆ [無線基本時空] (ネットワークネ(tsszp): WARPSTAR-401001 政定 + 48840777 < 8 × 8 9 > ネットワークを使めれる: < # # # # # # > [管理者19定] MICTELZIALAS IPアドレス 192 , 168 , 0 , 154 255 , 255 , 255 , 0 < バージョンアップ > サブネットマスク 時間県水(コーポータ) 安護者 パ2ワード .....

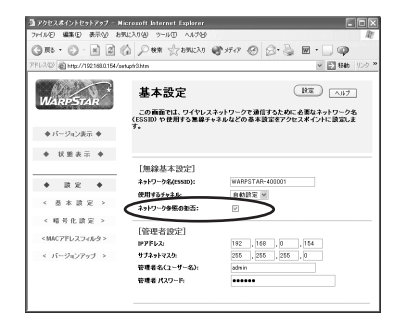

[設定]をクリックする

V E 1946

3

設定する

[RX [A57]

16 1

暗号化設定を行わない場合は、手順15へ進む 9 暗号化設定を行う場合は、手順10へ進む 画面左のメニューから「暗号化設定」をクリックする 10 通アクセスポイントセットアップ - Microsoft Internet Explorer 11 暗号化(WEP)の設定を行う GRS . O . N 2 ( Par Samola @ 17-17 @ 2. 3 ユーザが指定した任意の文字列(暗号化キー) (1) Attp://192168.0154/setupf 暗号化(WEP)設定 をWL54APと子機に登録することによっ の画面では、ワイヤレスネットワークの連位データを暗号化するWIF 概能を放 FGことができます。 - 確認を有効にした場合、アクセスポイント(数個)とサテライト(子做)間で暗号 - ・が一致したしき通信できてなります。 て、暗号化キーが一致した場合のみ通信がで (再発わる金鉄) ← 設定を有効にするために、このボタンをクリックしてください A 17837 A きるようになる機能です。 [時号化の設定] . . . これにより、送受信される無線通信データ 暗号化(WEP)を有効にする: < 暗号化限定 > を暗号化して保護しますので、第三者から <8867281-772-6-25 [暗号化キーの設定] のぼう受や盗聴から守ります。 < バージョンアップ > 使用する暗号化キー番号: **年~番**号 ワイヤレスセットの場合は暗号化キー1 番が設定済みになっています。ただし、 初期化した場合は設定がクリアされます ので、無線LAN設定ラベル(本体底面 に貼付のラベル)の暗号化キーに設定し 直してください。(暗号化強度は[64bit] を選択してください。) 無線LAN設定ラベル ESSID (毎線ネットワーク名) WL54AP-XXXXXX 64bitWEP(無線暗号化

\*\*\*\*\*\*\*

画面左のメニューから「MACアドレスフィルタ1をクリックする

無線ネットワーク内の暗号化を行う場合 は、以下の手順で設定してください。 「暗号化(WEP)を有効にする]にチェッ クします。 暗号化キーを入力してください。 暗号化キーは4種類登録することができ ます。(0~9、a~f、A~Fで構成さ れる文字列で入力します。) 暗号化強度を [64bit] [128bit] 「152bit]から選択してください。 使用する暗号化キー番号を選択してくだ さい。 [設定]ボタンをクリックしてください。

0123abcde 6458/WEP 1638601046

(次ページに続く)

12

### 13 MAC アドレスフィルタリングの設 定を行う

[MAC アドレスフィルタリングの設定]の [有効]を選択することにより、あらかじめ 登録しておいた MAC アドレスを持つ子機 とのみ無線接続するように制限できます。 MAC アドレスフィルタリングの設定を行う には、[有効]を選択して、[設定]をクリッ クし、[追加編集]をクリックしてください。

[MACアドレス] に登録したい子機の MACアドレスを入力し、[登録]をクリッ クしてください。(16件まで登録できま す。)

子機の MAC アドレスは子機の裏側に記 載しています。 MAC アドレスは、2 桁ごとに「:」で

区切って入力してください。

|                                                                                                    | NEADO 2500 AM28                                                                          | 121                              |
|----------------------------------------------------------------------------------------------------|------------------------------------------------------------------------------------------|----------------------------------|
| () Rb + () - x 2                                                                                                    | A Due Conce Star @ 350 @ 3-3                                                             | ·                                |
| PFレスの 創 http://192168.0.154/a                                                                                                    | et.gir3htm                                                                               | 💌 🛃 846 (020 *                   |
| WARPSTAR                                                                                                    | MACアドレスフィルタリング<br>この画面では、ワイヤレスネットワークに放発できるサテ<br>ことができます。<br>MACアドレスフィルクリングを有効にしている場合、登録さ | へホブ<br>つ小(子板)を登録する<br>れていない編末からの |
| ◆パージョン表示 ◆                                                                                                    | 縁続を拒古します。                                                                                |                                  |
| ◆ 状態表示 ◆                                                                                                    | (再発動を登録) ← ほどをおおにするために、このボタ                                                              | ンをクリックしてください。                    |
|                                                                                                    | MACアドレスフィルタリングの設定: 初防 🖉 🔅                                                                | x                                |
| < <p>-  -  -  -  -  -  -  -  -  -  -  -  -  -  -  -  -  -  -  -  -  -  -  -  -  -  -  -  -  -  -  -  -  -  -  -  -  -  -  -  -  -  -  -  -  -  -  -  -  -  -  -  -  -  -  -  -  -  -  -  -  -  -  -  -  -  -  -  -  -  -  -  -  -  -  -  -  -  -  -  -  -  -  -  -  -  -  -  -  -  -  -  -  -  -  -  -  -  -  -  -  -  -  -  -  -  -  -  -  -  -  -  -  -  -  -  -  -  -  -  -  -  -  -  -  -  -  -  -  -  -  -  -  -  -  -  -  -  -  -  -  -  -  -  -  -  -  -  -  -  -  -  -  -  -  -  -  -  -  -  -  -  -  -  -  -  -  -  -  -  -  -  -  -  -  -  -  -  -  -  -  -  -  -  -  -  -  -  -  -  -  -  -  -  -  -  -  -  -  -  -  -  -  -</p> | 通知編集 ←・wcアドレスを追加するときには、この希知/を                                                            | タリックして下さい。                       |
| < 暗号化读定 >                                                                                                    | MAC2PFD 2                                                                                |                                  |
| <mac7fbスフィルタ></mac7fbスフィルタ>                                                                                                    |                                                                                          |                                  |
| < バージョンアップ >                                                                                                    |                                                                                          |                                  |

| 3 F0EX4(25E25F797 - 16<br>7HA2 編集日 表示公 8<br>③ R6 • ② · × 2 | lerendt laternet Explorer                                                                       |
|------------------------------------------------------------|-------------------------------------------------------------------------------------------------|
| アドレス® 創 http://192168.0.154/s                              | etyńskie 👻 🔂 👪 🗤 🖉 🕷                                                                            |
| WARPSTAR                                                   | MAGアドレスフィルタリングの登録 へん?<br>この面面は、ワイトレスキャトワークへの登録会許すさるサランイト(子母)の<br>NGのドレス2日以上ま、***で80日のイスカル、くどさい。 |
| ◆ パージョン表示 ◆                                                | (入力M [ 00:00:4C-2A-BB-F5 ] )                                                                    |
| ◆ 状態表示 ◆                                                   |                                                                                                 |
|                                                            | MAG771-3: 00 00 40 2A 68 F5                                                                     |
| * R2 *                                                     |                                                                                                 |
| 〈吾本談定〉                                                     | 2周 問題                                                                                           |
| < 暗号化读定 >                                                  |                                                                                                 |
| <mac7fレスフィルタ></mac7fレスフィルタ>                                |                                                                                                 |
| < バージョンアップ >                                               |                                                                                                 |
|                                                            |                                                                                                 |
|                                                            |                                                                                                 |
|                                                            |                                                                                                 |

- 14 [設定]をクリックする
- 15 [再起動&登録]をクリックする WL54APが再起動し、設定が登録されます。

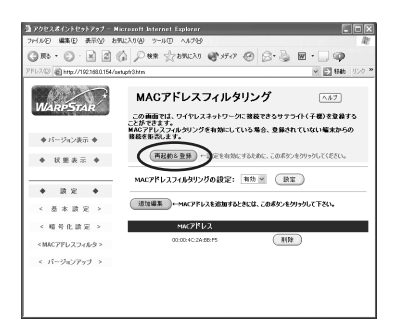

以上で設定は終了です。

この他の設定内容を変更する場合は、「3-3 WWW ブラウザでの設定について」 (\*ア3-20)を参照してください。

## **\_(!) i y**

WL54APの設定が終了したあとは、パソコンのIPアドレスの設定をお使いのネット ワーク環境に合わせて戻してください。 3-2 子機を使用する

WL54APと接続できる子機は、IEEE802.11a対応のWL54ACとなります。 (2002年11月現在)

子機をWL54APに接続して使用するには、WL54APに設定されているネットワーク 名と暗号化の設定を行う必要があります。

Aterm WL54AP ワイヤレスLAN セットの場合は、ネットワーク名と暗号化の設定 は設定済みになっています。(セットに添付の「つなぎかたガイド」を参照してくださ い。)

WL54ACを子機として増設する場合は、WL54ACに添付しているWL54AC取扱説 明書に従って設定を行ってください。

利用できるワイヤレス子機の最新情報は、ホームページ Aterm Station (http://121ware.com/aterm/)にてご確認ください。

3-3

WWW ブラウザでの設定について

WWW ブラウザの設定画面のそれぞれの項目について説明します。 設定の変更が必要な場合は、設定を行ってください。

ン WWW ブラウザの設定画面の起動方法 WWW ブラウザを起動し、「http://192.168.0.154/」と入力して、ユーザ ー名「admin」・パスワード「public」を入力してください。 (ユーザー名・パスワードは設定画面【基本設定】で変更することができます。)

設定の登録方法 設定内容の変更を行う際は、必ずそれぞれのウィンドウで[設定]をクリック してください。 最後に「再起動&登録]をクリックすると、WL54APを再起動し、設定を

取後に「再起動な豆球」をグリックすると、WL54APを再起動し WL54APに書き込みます。

### バージョン表示

ファームウェアのバージョンが表示されます。

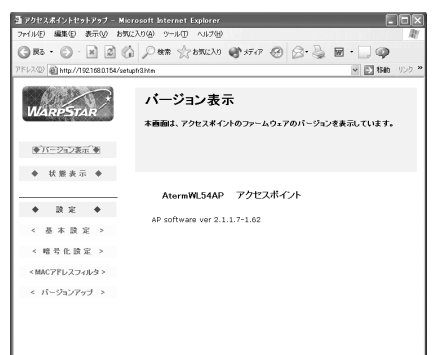

#### 状態表示

WL54APの無線側のMACアドレスと、WL54APにアクセスしている子機のMACアドレスが表示されます。

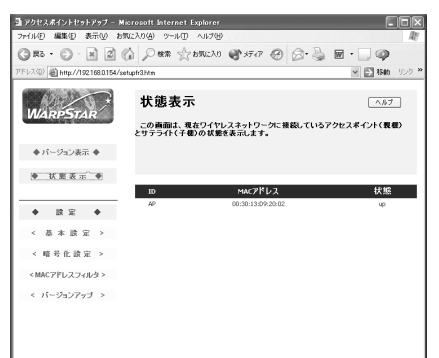

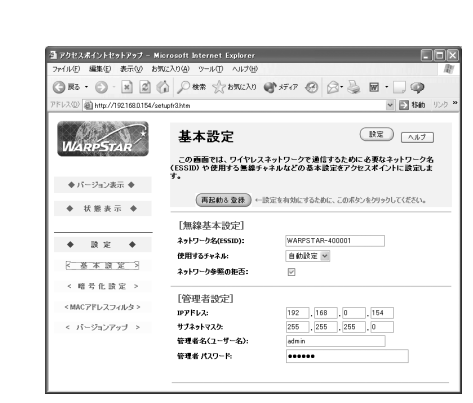

基本設定

 [ネットワーク名(ESS-ID)] 無線LAN機器が通信するお互いを認識するIDとして 必須 ネットワーク名を設定します。
 ネットワーク名は、無線ネットワーク内で使用するネッ **3** 設定する

- [使用するチャネル] プルダウンメニューから使用するチャネルを選択できます。(初期値は自動設定です。)
- [ネットワーク参照の拒否] チェックすることにより、第三者の子機から親機を参照された場合に検索できないようにガードすることができます。
  - WL54APに、ネットワーク参照の拒否を設定した 場合、WL54AC(子機)を接続したパソコンが Windows® XPのときにはWindows® XPのワイ ヤレスネットワークの設定を停止して、サテライ トマネージャでネットワーク名(ESS-ID)を設定 してください。(WL54AC「ご使用になる前に」 を参照してください。)

トワーク名(任意の名前)を入力してください。(英数

字半角文字で1~32文字までとなります。)

[IPアドレス] WL54APのIPアドレスを設定します。 xxx.xxx.xxxの形式で設定してください。(初期 値は192.168.0.154です。)

#### [サプネットマスク] ネットマスクを設定します。 (初期値は 255.255.255.0です。)

- [管理者名 (ユーザー名)] ユーザー名を設定します。(初期値は admin です。) 使用できる文字は英数字半角文字で、最大 31 文字ま でです。
- [管理者パスワード] パスワードを設定します。(初期値は public です。) 使用できる文字は英数字半角文字で、最大 32 文字ま でです。

#### 暗号化設定

無線ネットワーク内の通信を暗号化できます。 設定方法については P3-17 手順 11 を参照してください。

#### MACアドレスフィルタリング

無線ネットワークに接続できる子機のMACアドレスを登録することで制限できます。 設定方法についてはP3-18 手順13 を参照してください。

#### バージョンアップ

最新のファームウェアに更新することができます。

バージョンアップを行えるのは Windows<sup>®</sup> XP/Me/2000 Professional/98SE のみです。

更新は下記の手順で行います。

(詳細については、ホームページ Aterm Station を参照してください。)

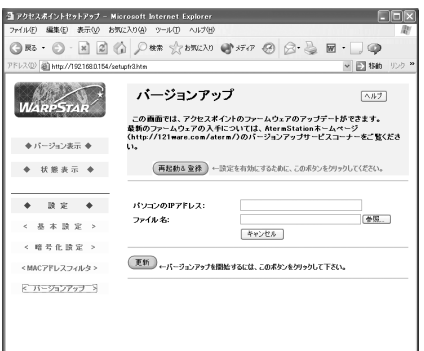

1 新しいファームウェアをホームページ Aterm Station からダウンロー ドする

ホームページ Aterm Station (http://121ware.com/aterm/)にアクセスします。 バージョンアップの項目からお使いの機種とOSを選択し、[GO]をクリックします。 内容をよく読んでご利用になるファームウェアをダウンロードします。その際、保 存先のフォルダ及びファイル名を控えておいてください。

ダウンロードが終了したら、インターネットの接続を切断します。

 2 ダウンロード終了後、WWW ブラウザの【バージョンアップ】の画面で バージョンアップを行う
 WWW ブラウザを起動し、画面左のメニューから【バージョンアップ】の画面をク リックします。
 下記項目を入力した後、[更新]をクリックしてください。
 ホスト(PC)IPアドレス:お使いのパソコンのIPアドレス
 ファイル名:ダウンロードしたファームウェアを保存したフォ ルダ及びファイル名

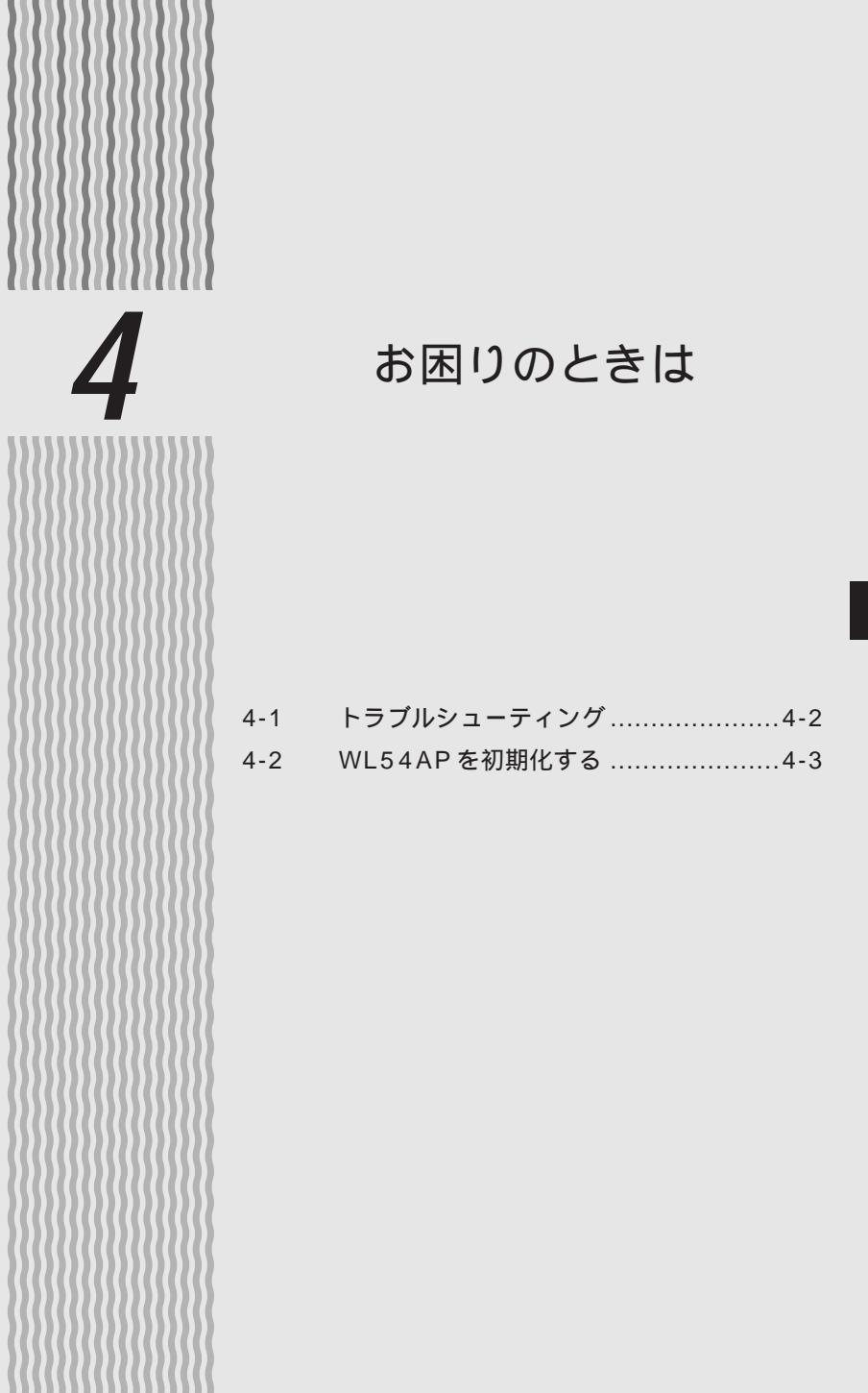

4

4-1 トラブルシューティング

トラブルが起きたときや疑問点があるときは、まずこちらをご覧ください。該当項目が ない場合や、対処をしても問題が解決しない場合は、WL54APを初期化し( 《P4-3) 初めから設定し直してみてください。初期化を行うとWL54APの無線設定を含むすべ ての設定が初期値に戻りますのでご注意ください。

## 設置に関するトラブル

| 症状           |                   | 原因と対策                                                                                                    |
|--------------|-------------------|----------------------------------------------------------------------------------------------------|
| 電源を<br>入れたとき | PWR ランプが点<br>灯しない | <ul> <li>電源が入っていません。</li> <li>AC アダプタ(電源プラグ)がはずれている</li> <li>AC アダプタ(電源プラグ)を電源コンセントに差し</li> <li>込んでください。</li> <li>AC アダプタ(電源プラグ)がパソコンの電源に連動したコンセントに差し込まれている</li> <li>電源はパソコンの電源などに連動したコンセントではなく、壁などの電源コンセントに直接接続してください。</li> <li>パソコンの電源が切れるとWL54AP に供給されている電源も切れてしまいます。</li> <li>AC アダブタ(電源ブラグ)が破損していないか確認してください。</li> <li>破損している場合はすぐにAC アダブタ(電源ブラグ)をコンセントからはずしてお買い上げいただいた販売店やNEC 保守サービス受付拠点にご相談ください。</li> </ul> |

## 通信に関するトラブル

| 症状                            | 原因と対策                                                                                                    |
|-------------------------------|----------------------------------------------------------------------------------------------------|
| 通信できない                        | 接続されているモデム / ルータの電源が入っている<br>か、確認してください。<br>モデム / ルータに ETHERNET ケーブルが確実に接続<br>されているか、確認してください。<br>設定が正しく行われているか確認してください。<br>( <i>◆</i> P3-15)                                                         |
| 通信が途切れる                       | 隣接・同一フロアで同じ無線チャネルを使用している<br>機器があると、電波干渉が発生して通信が不安定にな<br>る場合があります。<br>使用する無線チャネルを変更してください。<br>WWW プラウザの設定画面を起動する。<br>(起動方法はP3-20を参照してください。)<br>[基本設定]画面が表示される。<br>[使用するチャネル]のプルダウンメニューから<br>チャネルを選択する。 |
| WL54APが正常に動作しないが、原<br>因がわからない | 設定に誤りがある場合があります。<br>WL54APの設定を確認してください。(♥P3-15)<br>どうしても動作しない場合は、初期化して最初から設<br>定し直してください。(♥P4-3)                                                                                                    |

**4-2** WL54AP を初期化する

WL54APに設定した内容を消去して初期値(●P4-4)にします。WL54APがうま く動作しない場合や今までとは異なった使い方をする場合は、WL54APを初期化して 初めから設定し直すことをお勧めします。

また、セット品の場合は、初期化すると工場出荷時の設定(無線設定と暗号化キーの設定)が初期値になりますので、再設定が必要になります。(「3-1 WL54APを設定する」 ◆ P3-2 参照)

### スイッチで初期化する

- 1 WL54APの電源が入っていることを確認する
- 2 WL54APの背面にあるリセットスイッチをボールペンの先などで PWR ランプが消灯するまで押し続ける

PWR ランプが消灯する前にリセットスイッチをはなすと、再起動はしますが、初期化はされません。

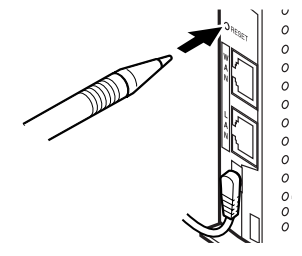

3 リセットスイッチからボールペンなどをはなす

WL54APの前面のPWR ランプが緑点灯することを確認する

4

お困りのときは

### WL54APの初期値とワイヤレスLANセットの工場出荷時の設定値 WL54APを初期化すると、表の「初期値」になります。

なお、ワイヤレス LAN セットの場合、工場出荷時の設定値は初期値とは異なります。

| 設定項目    |                                                 |             | 工場出荷時の設定値<br>(ワイヤレスLANセットの場合)                                | 初期値                                                               |  |
|---------|-------------------------------------------------|-------------|--------------------------------------------------------------|-------------------------------------------------------------------|--|
| 基本設定    | ネットワーク名(ESS-ID)                                 |             | WL54AP-XXXXXX<br>XXXXXX は無線<br>LAN 設定ラベル<br>(本体底面に貼<br>付)に記載 | WARPSTAR-XXXXXX<br>XXXXXXはWAN<br>/LANのMACア<br>ドレス下6桁<br>(本体側面に記載) |  |
|         | ネットワーク参照の                                       | D拒否         | OFF                                                          | OFF                                                               |  |
|         | IP アドレス                                         |             | 192.168.0.154                                                | 192.168.0.154                                                     |  |
|         | サブネットマスク                                        |             | 255.255.255.0                                                | 255.255.255.0                                                     |  |
|         | 管理者名(ユーザー                                       | <b>-</b> 名) | admin                                                        | admin                                                             |  |
|         | 管理者パスワード                                        |             | public                                                       | public                                                            |  |
| 暗号化設定   | 音号化設定         暗号化(WEP)の設定           使用する暗号化キー番号 |             | 有効                                                           | 無効                                                                |  |
|         |                                                 |             | キー 1                                                         | 無し                                                                |  |
|         | 暗号化キー                                           | キー 1        | 無線 LAN 設定ラベル<br>(本体底面に貼付)に記載                                 |                                                                   |  |
|         |                                                 | +-2         |                                                              | 未設定                                                               |  |
|         |                                                 | +-3         | 未設定                                                          |                                                                   |  |
|         |                                                 | +-4         |                                                              |                                                                   |  |
| MACアドレス | MAC アドレスフィルタリングの設定                              |             | 無効                                                           | 無効                                                                |  |
| フィルタリング | 接続を許可する MAC アドレス                                |             | 無し                                                           | 無し                                                                |  |

| 5 |     | 付録                                  |
|---|-----|-------------------------------------|
|   | 5.4 |                                     |
|   | 5-1 | WL54AP製品仕様5-2<br>お問い合わせ・アフターサービス5-3 |
|   |     |                                     |
|   |     |                                     |
|   |     |                                     |
|   |     |                                     |
|   |     |                                     |
|   |     |                                     |

#### 仕様一覧

| 項目               |                 |        | 諸元および機能                                                                  |  |
|------------------|-----------------|--------|--------------------------------------------------------------------------|--|
| WAN<br>インタフェース   | 物理インタフェース       |        | 8ピンモジュラージャック(RJ-45)×1ポート                                                 |  |
|                  | インタフ            | 'ェース   | 100BASE-TX/10BASE-T                                                      |  |
|                  | 伝送速度            |        | 100Mbps/10Mbps                                                           |  |
|                  | 全二重 /           | 半二重    | 全二重 / 半二重 ( 自動切換 )                                                       |  |
|                  | 物理イン            | タフェース  | 8ピンモジュラージャック(RJ-45)×1ポート                                                 |  |
| LAN              | インタフ            | 'ェース   | 100BASE-TX/10BASE-T                                                      |  |
| インタフェース          | 伝送速度            |        | 100Mbps/10Mbps                                                           |  |
|                  | 全二重 /           | 半二重    | 全二重 / 半二重 ( 自動切換 )                                                       |  |
|                  | 規格              |        | IEEE802.11a(無線LAN標準プロトコル)ARIB<br>STD-T71(小電力データ通信システム規格)                 |  |
|                  | 周波数帯域           | i/チャネル | 5.2GHz帯(5150~5250MHz)/34/38/42/46ch                                      |  |
|                  | 伝送方式            |        | OFDM(直交周波数分割多重)方式                                                        |  |
| 無線LAN            | 伝送速度            |        | 54/48/36/24/18/12/6Mbps(自動フォールバック)                                       |  |
| インタフェース          | 伝送距離            |        | クローズド(屋内見通し):12m(54Mbps)~90m(6Mbps)                                      |  |
|                  | アンテナ            |        | ダイバーシティアンテナ(内蔵)                                                          |  |
|                  | セキュリティ          |        | ESS-ID(ESS-IDステルス機能あり)64bitWEP/<br>128bitWEP/152bitWEP<br>MACアドレスフィルタリング |  |
| ヒューマン<br>インタフェース | 状態<br>表示<br>ランプ | PWR    | 電源通電時点灯                                                                  |  |
|                  |                 | WAN    | WANインタフェースリンクアップ時点灯、データ通信時点滅                                             |  |
|                  |                 | LAN    | LANインタフェースリンクアップ時点灯、データ通信時点滅                                             |  |
|                  |                 | AIR    | ワイヤレスLAN通信接続時遅点滅、データ通信時早点滅                                               |  |
|                  | リセットスイッチ        |        | リセットスイッチ                                                                 |  |
| 動作環境             |                 |        | 温度0~40 湿度10~90%(結露しないこと)                                                 |  |
| 電源               |                 |        | AC100V±10% 50/60Hz(ACアダプタ)                                               |  |
| 消費電力             |                 |        | 約8.0W(最大)                                                                |  |
| 外形寸法             |                 |        | 約25(W)×102(D)×102(H)mm( 突起物を除く )( 壁掛け可能 )                                |  |
| 質量(本体のみ)         |                 |        | 約0.13kg                                                                  |  |

表示の速度は規格によるものであり、ご利用環境や接続機器などにより実効速度は異なります。 屋外での使用は電波法により禁じられています。

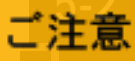

掲載されているお問い合わせ先、修理受付窓口などは変更されている場合が あります。

お問い合わせ・アフターサービス

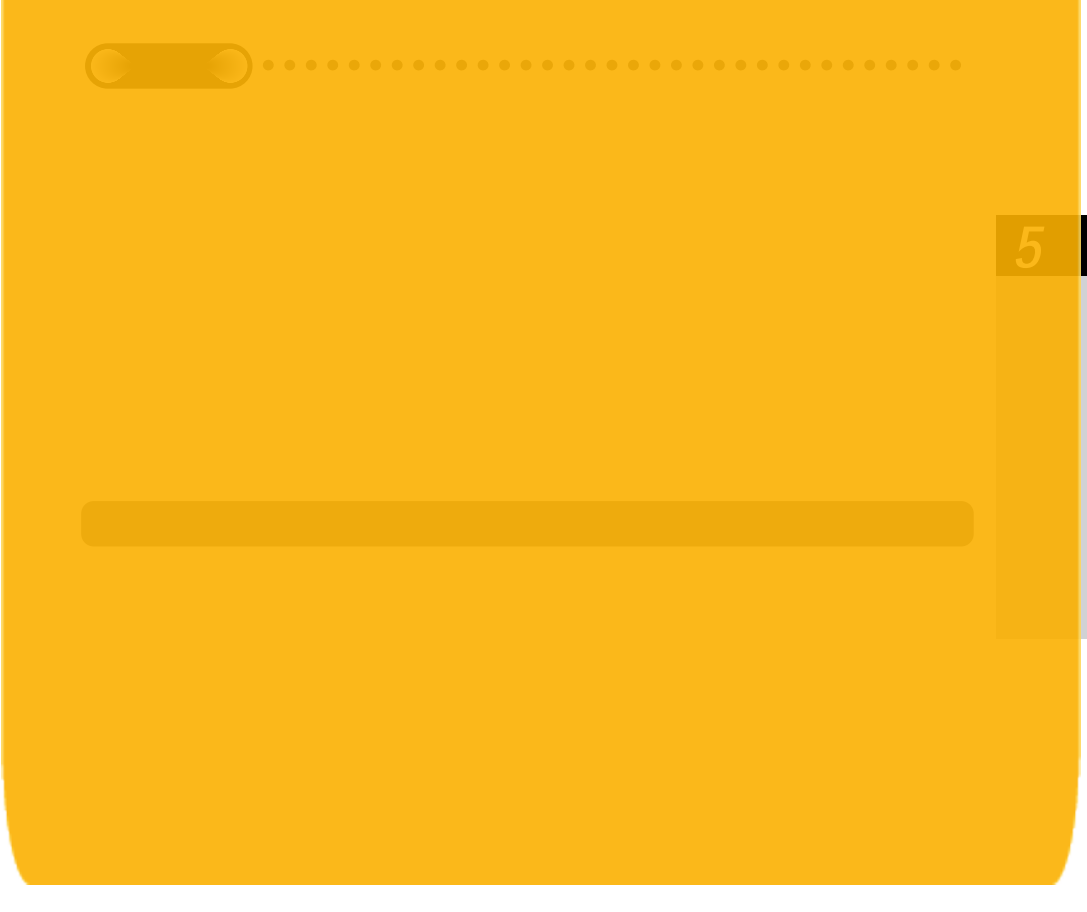

掲載されているお問い合わせ先、修理受付窓口などは変更されている場合が あります。

掲載されているお問い合わせ先、修理受付窓口などは変更されている場合が あります。

掲載されているお問い合わせ先、修理受付窓口などは変更されている場合が あります。

掲載されているお問い合わせ先、修理受付窓口などは変更されている場合が あります。

掲載されているお問い合わせ先、修理受付窓口などは変更されている場合が あります。

輸出する際の注意事項

本製品(ソフトウェアを含む)は日本国内仕様であり外国の規格などには 準拠しておりません。本製品を日本国外で使用された場合、当社はいっさ い責任を負いません。また、当社は本製品に関し海外での保守サービスお よび技術サポート等は行っておりません。

ご注意

- (1)本書の内容の一部または全部を無断転載・無断複写することは禁止 されています。
- (2)本書の内容については、将来予告なしに変更することがあります。
- (3)本書の内容については万全を期して作成いたしましたが、万一ご不 審な点や誤り・記載もれなどお気づきの点がありましたらご連絡く ださい。
- (4)本商品の故障・誤動作・天災・不具合あるいは停電等の外部要因に よって通信などの機会を逸したために生じた損害等の純粋経済損失 につきましては、当社はいっさいその責任を負いかねますのであら かじめご了承ください。

#### 廃棄方法について この商品を廃棄するときは、地方自治体の条例に従って処理してください。 詳しくは各地方自治体にお問い合わせ願います。

#### END USER LICENSE AGREEMENT

- 1. License Grant and Limitations. The End User License Agreement shall state that: Licensee grants the end user ("End User") a non-exclusive license to use the Sublicensed Code and related documentation. End User shall only use an executable version of the Sublicensed Code in connection with a Target Application. End User shall be prohibited from: (i) copying the Sublicensed Code, except for archival purposes consistent with the End User's archive procedures; (ii) transferring the Sublicensed Code to a third party apart from the Target Application; (iii) modifying, decompiling, disassembling, reverse engineering or otherwise attempting to derive the source code of the Sublicensed Code; (iv) exporting the Sublicensed Code or underlying technology in contravention of applicable U.S. and foreign export laws and regulations; and (v) using the Sublicensed Code other than in connection with operation of the Target Application. End User may assign its right under this End User License Agreement to an assignee of all of End User's rights and interest only if End User transfers all copies of the Sublicensed Code subject to the End User License Agreement.
- 2. Ownership; Disclaimers; Limitations of Liability. In addition, the End User License Agreement shall: (i) state that the Sublicensed Code is licensed, not sold and that Customer and its licensors retain ownership of all copies of the Sublicensed Code; (ii) expressly disclaim all warranties; (iii) disclaim all implied warranties including, without limitation, the implied warranties of merchantability, fitness for a particular purpose, title and noninfringement; and (iv) exclude liability for any special, indirect, punitive, incidental and consequential damages.
- 3. Third Party Beneficiary. The End User License Agreement must contain a provision substantially similar to the following: Third-Party Beneficiary. The parties hereby agree and intend that Wind River Systems, Inc., a Delaware corporation having its principal place of business at 500 Wind River Way, Alameda, California 94501 ("Wind River"), is a third party beneficiary to this agreement to the extent that this agreement contains provisions which relate to End User's use of the Sublicensed Code licensed hereby. Such provisions are made expressly for the benefit of Wind River and are enforceable by Wind River in addition to Customer.
- 4. U.S. Government Use. All Sublicensed Code and technical data are commercial in nature and developed solely at private expense and are deemed to be "commercial computer software" and "commercial computer software documentation", respectively, pursuant to DFAR Section 227.7202 and FAR Section 12.212(b), as applicable. Any use, modification, reproduction, release, performance, display or disclosure of the software program and/or documentation by the U.S. Government or any of its agencies shall be governed solely by the terms of this Agreement and shall be prohibited except to the extent expressly permitted by the terms of this Agreement. Any technical data provided that is not covered by the above provisions is deemed to be "technical data-commercial items" pursuant to DFAR Section 227.7015(a). Any use, modification, reproduction, release, performance, display or disclosure of such technical data shall be governed by the terms of DFAR Section 227.7015(b).
- 5. Export Restrictions. The Sublicensed Code may only be exported or re-exported in compliance with all applicable laws and export regulations of the United States and the country in which End User obtained them. The Software is specifically subject to the U.S. Export Administration Regulations. End User may not export, directly or indirectly, the Software or technical data licensed hereunder or the direct product thereof to any country, individual or entity for which the United States Government or any agency thereof, at the time of export, requires an export license or other government approval, without first obtaining such license or approval. If End User is a European Union resident, information necessary to achieve interoperability with other programs is available upon request.

Aterm Station ホームページアドレス 掲載されているお問い合わせ先、修理受付窓口などは変更されている場合が あります。

最新の情報は、本マニュアルが掲載されているページの △ 必ずお読み ください「お問い合わせ⇒アの <del>(味っサービス (</del>1989)」を参照してください。

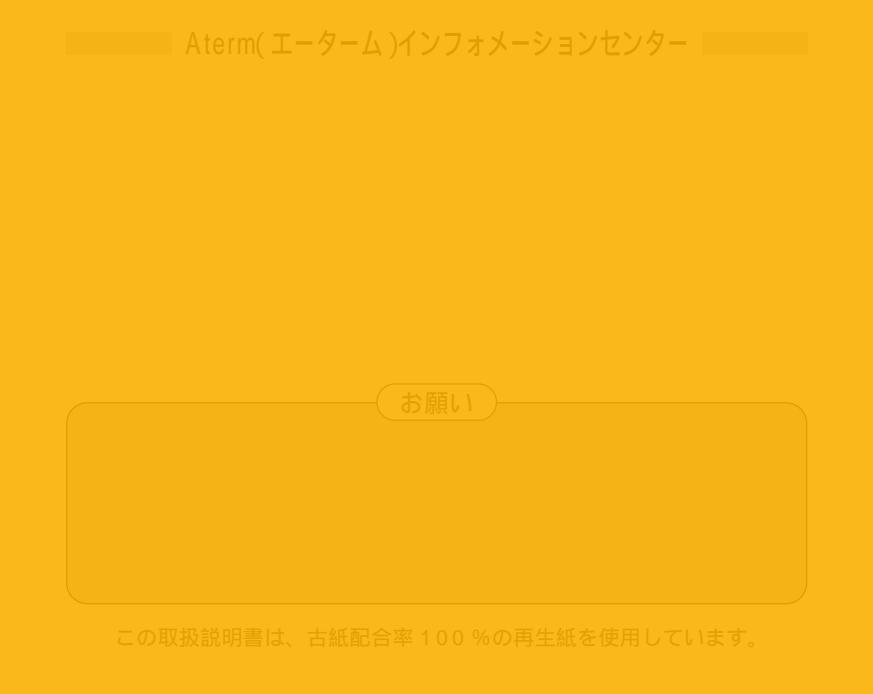

NEC アクセステクニカ株式会社 Aterm WL54AP 取扱説明書 第1版

ND-23090(J)-1 2002年11月